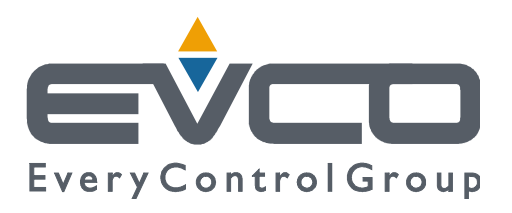

# **EVDRIVE06**

# **Electronic expansion valves drivers**

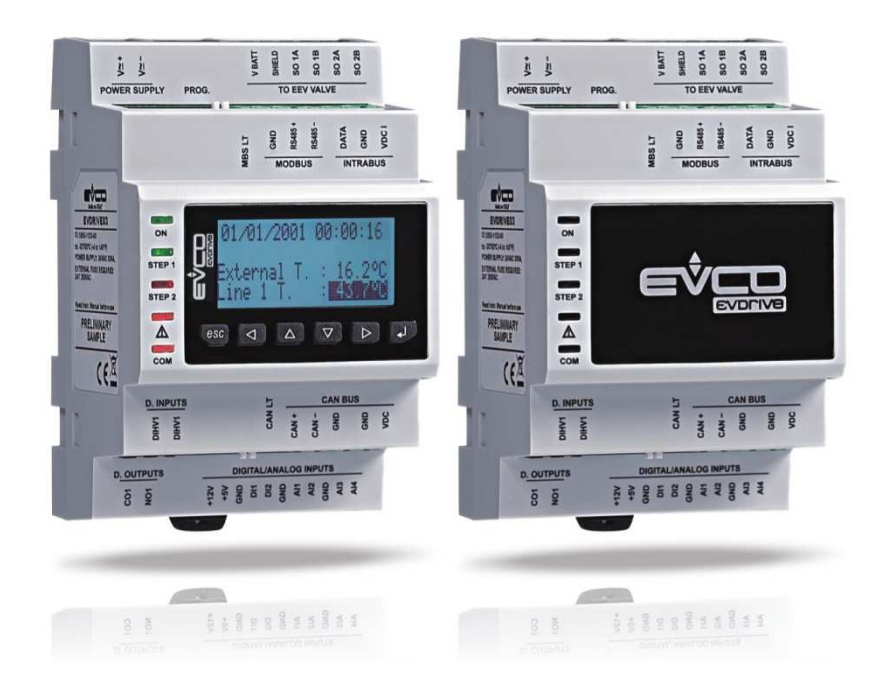

ENGLISH

# **USER MANUAL ver. 1.0**

# CODE 144EPD6E104

# Important

# Important

Read this document carefully before installing and using the device and follow all the additional information; keep this document close to the device for future consultations.

The following symbols support the reading of the document:

- it indicates a suggestion
- $\Delta$  it indicates an additional information.

The device must be disposed according to the local legislation about the collection for electrical and electronic equipment.

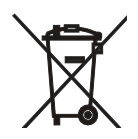

# Index

| 1          | INTRODUCTION                                                                | 5  |
|------------|-----------------------------------------------------------------------------|----|
| 1.1        | Introduction                                                                | 5  |
| 1.2        | Summarizing table of the main features and available models                 | 6  |
| 2          | DESCRIPTION                                                                 | 8  |
| 2.1        | Description                                                                 | 8  |
| 3          | SIZE AND INSTALLATION                                                       | 9  |
| 3.1        | Size                                                                        | 9  |
| 3.2        | Installation                                                                | 10 |
| 3.3        | Additional information for the installation                                 | 10 |
| 4          | ELECTRICAL CONNECTION                                                       | 11 |
| 4.1        | Meaning of the connectors                                                   | 11 |
| 4.2        | Example of electrical connection                                            | 15 |
| 4.3        | Additional information for electrical connection                            | 16 |
| 5          | USER INTERFACE                                                              | 17 |
| 5.1        | Preliminary information                                                     | 17 |
| 5.2        | Keyboard (not available in the blind versions)                              | 17 |
| 5.3        | Signalling   EDs                                                            | 17 |
| 6          | OPERATION                                                                   | 19 |
| 6.1        | Switch on and resynchronization                                             | 19 |
| 6.1        | 1 Refrigerant selection                                                     | 19 |
| 6.1        | 2 Valve selection                                                           | 20 |
| 6.1        | 3 Operation                                                                 | 20 |
| 6.2        |                                                                             | 21 |
| 6.2        | 1 Dreliminary information                                                   | 22 |
| 63         | Stand-by and operation mode selection                                       | 22 |
| 0.5        |                                                                             | 23 |
| 0.4<br>C F |                                                                             | 23 |
| 0.5        |                                                                             | 24 |
| 6.6        | Analog positioner control                                                   | 25 |
| 6.7        | Algorithm start-up                                                          | 26 |
| 6.8        | Manual mode                                                                 | 26 |
| 6.9        | Debugging mode                                                              | 2/ |
| 6.10       | Control algorithm                                                           | 27 |
| 6.1        | 0.1 Superheat control algorithm                                             | 27 |
| 6.1        | 0.2 Hot gas bypass algorithm                                                | 29 |
| 6.11       | Alarm relay                                                                 | 30 |
| 7          | CONFIGURATION                                                               | 31 |
| 7.1        | Unit of measurements                                                        | 31 |
| 7.2        | Configuring a built-in version                                              | 31 |
| 7.2        | 1 User menu                                                                 | 32 |
| 7.2        | 2 Installer menu                                                            | 33 |
| 7.2        | 3 Manufacturer menu                                                         | 33 |
| 7.3        | Configuring a blind version                                                 | 35 |
| 7.4        | Main menu                                                                   | 36 |
| 7.5        | Connecting the device through the set-up software system Parameters Manager | 37 |
| 7.6        | Backup and restore                                                          | 38 |
| 7.6        | 1 Configuring the device through an USB flash drive                         | 38 |
| 7.7        | Reprogramming                                                               | 39 |
|            | Page 3 of 78                                                                |    |

| 7.8  | Sim   | ulation mode                                           | 40 |
|------|-------|--------------------------------------------------------|----|
| 7.9  | List  | of configuration parameters                            | 41 |
| 8    | SER   | IAL COMMUNICATION                                      | 58 |
| 8.1  | Preli | iminary information                                    | 58 |
| 8.2  | CAN   | BUS serial communication                               | 58 |
| 8.2  | .1    | CAN Master tool                                        | 58 |
| 8.2  | .2    | Commands                                               | 60 |
| 8.3  | MOE   | DBUS serial communication                              | 60 |
| 9    | ALA   | RMS AND ERRORS                                         | 61 |
| 9.1  | Alar  | ms and errors                                          | 61 |
| 9.2  | Merr  | nory error                                             | 61 |
| 9.3  | Cont  | figuration error                                       | 61 |
| 9.4  | Com   | munication error                                       | 62 |
| 9.5  | Prob  | e error                                                | 63 |
| 9.6  | Pow   | er failure and backup battery error                    | 64 |
| 9.7  | Algo  | rithm status                                           | 64 |
| 9.8  | Sup   | erheat algorithm protection functions                  | 65 |
| 9.8  | .1    | LoSH                                                   | 65 |
| 9.8  | .2    | HiSH                                                   | 65 |
| 9.8  | .3    | LOP                                                    | 65 |
| 9.8  | .4    | МОР                                                    | 65 |
| 9.8  | .5    | LowPressure                                            | 65 |
| 9.9  | Para  | meters error                                           | 66 |
| 10   | ACC   | ESSORIES                                               | 67 |
| 10.1 | Ν     | on optoisolated RS-485/USB serial interface EVIF20SUXI | 67 |
| 10.  | 1.1   | Introduction                                           | 67 |
| 10.  | 1.2   | Description                                            | 67 |
| 10.  | 1.3   | Size                                                   | 68 |
| 10.  | 1.4   | Connection to the Personal Computer                    | 68 |
| 10.2 | В     | ackup module EPS4B                                     | 69 |
| 10.  | 2.1   | Introduction                                           | 69 |
| 10.  | 2.2   | Description                                            | 69 |
| 10.  | 2.3   | Size                                                   | 70 |
| 10.  | 2.4   | Connection to the device                               | 70 |
| 11   | TEC   | HNICAL DATA                                            | 71 |
| 11.1 | Т     | echnical data                                          | 71 |

# **1** INTRODUCTION

## 1.1 Introduction

The drivers of the EVDRIVE06 series are devices studied for the management of bipolar stepper electronic expansion valves.

They are available in built-in and blind version (according to the model).

The user interface of the built-in versions consists of a LCD graphic display, of six buttons and guarantees an index of protection IP40.

The blind versions must be used with a remote user interface.

They can be powered both in alternating and in direct current (24 VAC/DC).

The drivers can work with the most common temperature probes (NTC and Pt 1000) and with the most common pressure transducers (0-20 mA, 4-20 mA, 0-5 V ratiometric and 0-10 V).

They have configurable digital inputs (enable the operation, change parameters set, backup module status, etc.) and a 5 res. A @ 250 VAC digital output (electromechanical relay) configurable as alarm output, solenoid valve or resynchronization valve.

Through the USB port it is possible to make the upload and the download of the configuration parameters (using a common USB flash drive); through this port (or the RS-485 one), it is also possible to connect the devices to the setup software system Parameters Manager (through a serial interface).

Through the CAN communication port (or the RS-485 one) it is possible to connect the devices to a controller or to a remote user interface instead.

Through the backup module EPS4B it is finally possible to close the valve in case of lack of power supply of the drivers. Installation is on DIN rail.

Among the several functions one highlights the possibility to work both in stand alone mode and under the supervision of a controller, the management both of generic electronic expansion valves and of the most common valves Sporlan, Alco, Danfoss, Sanhua, Castel and the management of the backup probes.

# 1.2 Summarizing table of the main features and available models

The following table shows the main features of the devices and the available models. The character " / " means the feature can be set through a configuration parameter.

| Version (according to the model)                                                                    |                                                    |                                                    |                                                    |                                                    |  |  |  |  |
|----------------------------------------------------------------------------------------------------|----------------------------------------------------|----------------------------------------------------|----------------------------------------------------|----------------------------------------------------|--|--|--|--|
| built-in LCD                                                                                        |                                                    |                                                    |                                                    | •                                                  |  |  |  |  |
| blind                                                                                               | •                                                  | •                                                  | •                                                  |                                                    |  |  |  |  |
| User interface                                                                                      | User interface                                     |                                                    |                                                    |                                                    |  |  |  |  |
| 71.0 x 128.0 mm (2.795 x 5.039 in;<br>L x H), 4 DIN modules                                         | •                                                  | •                                                  | •                                                  | •                                                  |  |  |  |  |
| 128 x 64 pixel single colour (black with<br>rearlighting through white LEDs) LCD graphic<br>display |                                                    |                                                    |                                                    | •                                                  |  |  |  |  |
| number of buttons                                                                                   |                                                    |                                                    |                                                    | 6                                                  |  |  |  |  |
| index of protection                                                                                 | IP20<br>IP40 the front                             | IP20<br>IP40 the front                             | IP20<br>IP40 the front                             | IP20<br>IP40 the front                             |  |  |  |  |
| Main connections                                                                                    |                                                    |                                                    |                                                    |                                                    |  |  |  |  |
| extractable screw terminal blocks                                                                   | •                                                  | •                                                  | •                                                  | •                                                  |  |  |  |  |
| Power supply                                                                                        |                                                    |                                                    |                                                    |                                                    |  |  |  |  |
| 24 VAC or 24 37 VDC                                                                                 | •                                                  | •                                                  | •                                                  | •                                                  |  |  |  |  |
| Analog inputs                                                                                       |                                                    |                                                    |                                                    |                                                    |  |  |  |  |
| analog input 1 (suction temperature backup<br>probe / suction pressure backup probe)                | NTC / Pt 1000<br>/ 0-20 mA /<br>4-20 mA /<br>0-5 V | NTC / Pt 1000<br>/ 0-20 mA /<br>4-20 mA /<br>0-5 V | NTC / Pt 1000<br>/ 0-20 mA /<br>4-20 mA /<br>0-5 V | NTC / Pt 1000<br>/ 0-20 mA /<br>4-20 mA /<br>0-5 V |  |  |  |  |
| analog input 2 (suction temperature backup<br>probe / suction pressure backup probe)                | NTC / Pt 1000<br>/ 0-20 mA /<br>4-20 mA /<br>0-5 V | NTC / Pt 1000<br>/ 0-20 mA /<br>4-20 mA /<br>0-5 V | NTC / Pt 1000<br>/ 0-20 mA /<br>4-20 mA /<br>0-5 V | NTC / Pt 1000<br>/ 0-20 mA /<br>4-20 mA /<br>0-5 V |  |  |  |  |
| analog input 3 (suction temperature probe)                                                          | NTC / Pt 1000                                      | NTC / Pt 1000                                      | NTC / Pt 1000                                      | NTC / Pt 1000                                      |  |  |  |  |

| analog input 4 (suction pressure probe)                                                                                                    | 0-20 mA /<br>4-20 mA /<br>0-5 V / 0-10 V | 0-20 mA /<br>4-20 mA /<br>0-5 V / 0-10 V | 0-20 mA /<br>4-20 mA /<br>0-5 V / 0-10 V | 0-20 mA /<br>4-20 mA /<br>0-5 V / 0-10 V |  |  |  |
|----------------------------------------------------------------------------------------------------|------------------------------------------|------------------------------------------|------------------------------------------|------------------------------------------|--|--|--|
| Free of voltage digital inputs                                                                                                    |                                          |                                          |                                          |                                          |  |  |  |
| digital input 1 (enable the operation / change<br>parameters set / resynchronization command<br>/ backup module status)                                                                                                    | •                                        | •                                        | •                                        | •                                        |  |  |  |
| digital input 2 (enable the operation / change<br>parameters set / resynchronization command<br>/ backup module status)                                                                                                    | •                                        | •                                        | •                                        | •                                        |  |  |  |
| High voltage digital inputs                                                                                                    |                                          |                                          |                                          |                                          |  |  |  |
| on-off switching (enable the operation /<br>change parameters set / resynchronization<br>command / backup module status)                                                                                                    |                                          | •                                        | •                                        | •                                        |  |  |  |
| Digital outputs (electromechanical relays; res. A @ 250 VAC)                                                                                                    |                                          |                                          |                                          |                                          |  |  |  |
| Digital outputs (electromechanical relays;                                                                                                    | res. A @ 250 VA                          | с)                                       |                                          |                                          |  |  |  |
| Digital outputs (electromechanical relays;<br>digital output 1 (alarm output / solenoid valve<br>/ resynchronization valve)                                                                                                    | r <b>es. A @ 250 VA</b><br>5 A           | <b>c)</b><br>5 A                         | 5 A                                      | 5 A                                      |  |  |  |
| Digital outputs (electromechanical relays;<br>digital output 1 (alarm output / solenoid valve<br>/ resynchronization valve)<br>Communication ports                                                                                                    | r <b>es. A @ 250 VA</b><br>5 A           | <b>c)</b><br>5 A                         | 5 A                                      | 5 A                                      |  |  |  |
| Digital outputs (electromechanical relays;   digital output 1 (alarm output / solenoid valve / resynchronization valve)     Communication ports     CAN port with CANBUS communication protocol                                                                                | r <b>es. A @ 250 VA</b><br>5 A           | с)<br>5 А                                | 5 A<br>•                                 | 5 A                                      |  |  |  |
| Digital outputs (electromechanical relays;     digital output 1 (alarm output / solenoid valve / resynchronization valve)     Communication ports     CAN port with CANBUS communication protocol     RS-485 port with MODBUS communication protocol                           | res. A @ 250 VA<br>5 A                   | с)<br>5 А<br>•                           | 5 A<br>•                                 | 5 A<br>•                                 |  |  |  |
| Digital outputs (electromechanical relays;<br>digital output 1 (alarm output / solenoid valve<br>/ resynchronization valve)<br>Communication ports<br>CAN port with CANBUS communication<br>protocol<br>RS-485 port with MODBUS communication<br>protocol                      | res. A @ 250 VA<br>5 A                   | c)<br>5 A<br>•                           | 5 A<br>•<br>•                            | 5 A<br>•<br>•                            |  |  |  |
| Digital outputs (electromechanical relays;<br>digital output 1 (alarm output / solenoid valve<br>/ resynchronization valve)<br>Communication ports<br>CAN port with CANBUS communication<br>protocol<br>RS-485 port with MODBUS communication<br>protocol<br>USB port<br>Codes | res. A @ 250 VA<br>5 A                   | с)<br>5 А<br>•                           | 5 A<br>•<br>•                            | 5 A                                      |  |  |  |

For further information look at chapter 11 "TECHNICAL DATA"; for further models please contact the EVCO sales network.

# 2 **DESCRIPTION**

## 2.1 Description

i.

The following drawing shows the aspect of EVDRIVE06.

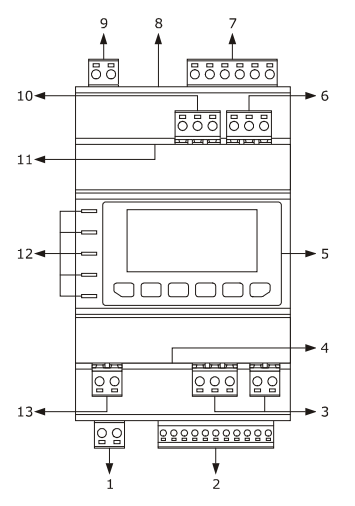

The following table shows the meaning of the parts of EVDRIVE06.

| Part | Meaning                                                                     |
|------|-----------------------------------------------------------------------------|
| 1    | digital output                                                              |
| 2    | analog inputs and free of voltage digital inputs                            |
| 3    | CAN port (not available in model EPD4BX6)                                   |
| 4    | CAN port line termination (not available in model EPD4BX6)                  |
| 5    | display and keyboard (not available in models EPD4BX6, EPD4BC4 and EPD4BF6) |
| 6    | reserved                                                                    |
| 7    | bipolar stepper motor output                                                |
| 8    | USB port                                                                    |
| 9    | power supply                                                                |
| 10   | RS-485 port (not available in models EPD4BX6 and EPD4BC4)                   |
| 11   | RS-485 port line termination (not available in models EPD4BX6 and EPD4BC4)  |
| 12   | signalling LEDs                                                             |
| 13   | high voltage digital input (not available in model EPD4BX6)                 |

For further information look at the following chapters.

# **3** SIZE AND INSTALLATION

## 3.1 Size

The following drawing shows the size of EVDRIVE06 (4 DIN modules); size in mm (in).

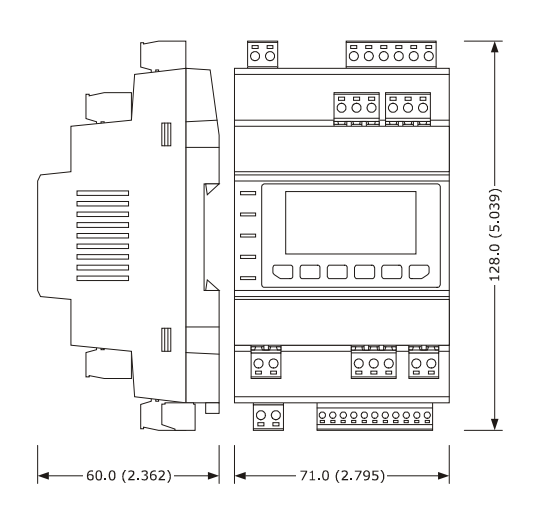

## 3.2 Installation

On DIN rail  $35.0 \times 7.5 \text{ mm}$  (1.377 x 0.295 in) or  $35.0 \times 15.0 \text{ mm}$  (1.377 x 0.590 in). To install the device operate as shown in the following drawing.

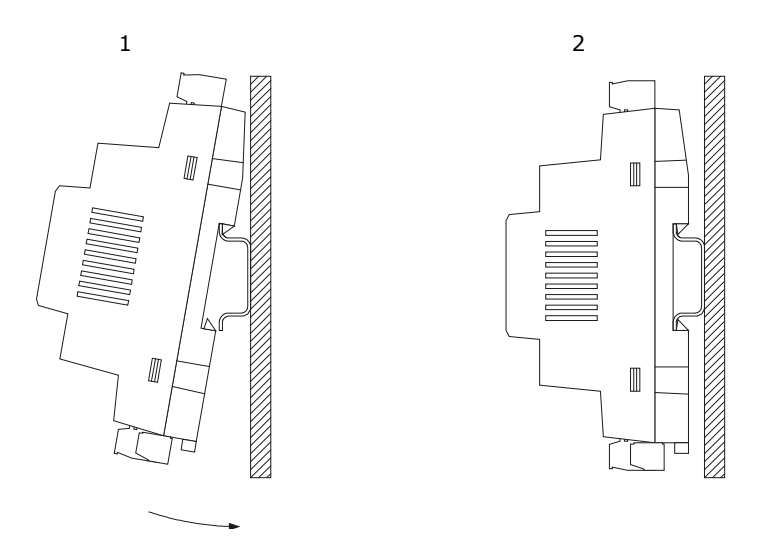

To remove the device remove possible extractable screw terminal blocks plugged at the bottom first, then operate on the DIN rail clips with a screwdriver as shown in the following drawing.

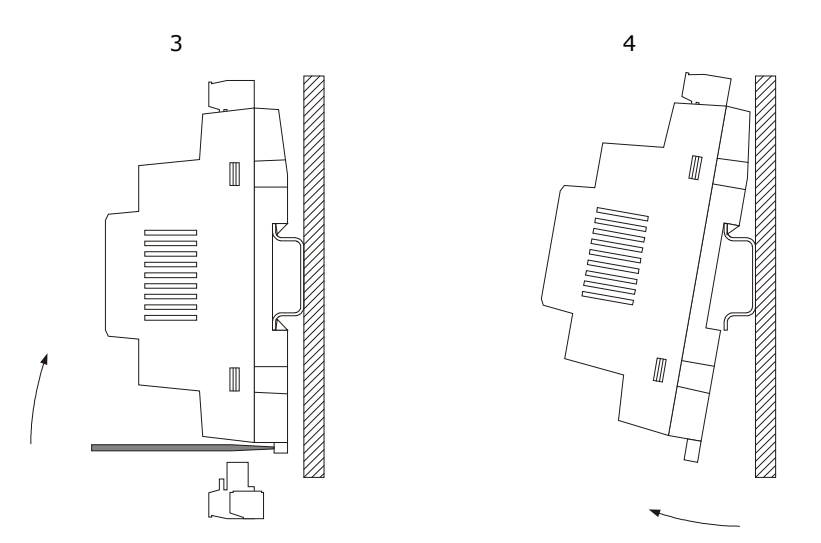

To install the device again press the DIN rail clips to the end first.

## 3.3 Additional information for the installation

- make sure the working conditions of the device (operating temperature, operating humidity, etc.) are in the limits indicated; look at chapter 11 "TECHNICAL DATA"
- do not install the device close to heating sources (heaters, hot air ducts, etc.), devices having big magnetos (big speakers, etc.), locations subject to direct sunlight, rain, humidity, dust, mechanical vibrations or bumps
- according to the safety legislation, the protection against possible contacts with the electrical parts must be ensured by a correct installation of the device; all the parts which ensure the protection must be fixed so that you can not remove them if not by using a tool.

# 4 ELECTRICAL CONNECTION

## 4.1 Meaning of the connectors

The following drawing shows the connectors of EVDRIVE06.

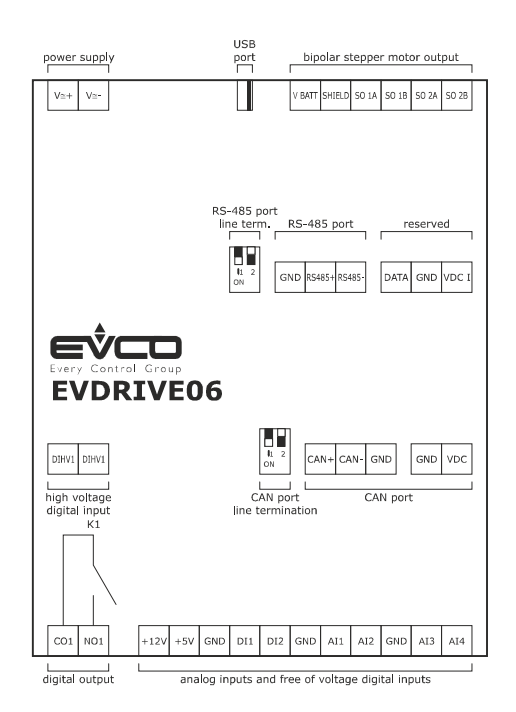

The following tables show the meaning of the connectors; for further information look at chapter 11 "TECHNICAL DATA".

#### **Digital output**

Electromechanical relay.

1

| Terminal | Meaning                              |
|----------|--------------------------------------|
| CO1      | common digital output                |
| NO1      | normally open contact digital output |

#### Analog inputs and free of voltage digital inputs

| Part | Meaning                                                                                             |
|------|----------------------------------------------------------------------------------------------------|
| +12V | power supply 0-20 mA/4-20 mA/0-10 V transducers (12 VDC $\pm$ 10%, 60 mA max.)                      |
| +5V  | power supply 0-5 V ratiometric transducers (5 VDC $\pm$ 5%, 40 mA max.)                             |
| GND  | ground analog inputs and free of voltage digital inputs                                             |
| DI1  | digital input 1 (non optoisolated free of voltage contact; 5 V when not loaded, 3.3 mA when loaded) |
| DI2  | digital input 2 (non optoisolated free of voltage contact; 5 V when not loaded, 3.3 mA when loaded) |

| GND | common analog inputs and free of voltage digital inputs                                                                                    |
|-----|----------------------------------------------------------------------------------------------------|
| AI1 | analog input 1 (which can be set via configuration parameter for NTC/Pt 1000 probes and for 0-20 mA/4-20 mA/0-5 V ratiometric transducers) |
| AI2 | analog input 2 (which can be set via configuration parameter for NTC/Pt 1000 probes and for 0-20 mA/4-20 mA/0-5 V ratiometric transducers) |
| GND | common analog inputs and free of voltage digital inputs                                                                                    |
| AI3 | analog input 3 (which can be set via configuration parameter for NTC/Pt 1000 probes)                                                       |
| AI4 | analog input 4 (which can be set via configuration parameter for 0-20 mA/4-20 mA/0-5 V ratiometric/0-10 V transducers)                     |

#### CAN port (not available in model EPD4BX6)

Non optoisolated CAN port, with CANBUS communication protocol.

| Terminal | Meaning  |
|----------|----------|
| CAN+     | signal + |
| CAN-     | signal - |
| GND      | ground   |

- the maximum number of devices that can make a CAN network (32) depends on the bus load; the bus load depends on the baud rate of the CANBUS communication and on the kind of device in the network (for example: a CAN network can be made of a programmable controller, of four I / O expansions and of four user interfaces with baud rate 500,000 baud)
- $\Delta$  connect the CAN port using a twisted pair
  - do not connect more than four I / O expansions.

For the settings about the CAN port look at chapter 7 "CONFIGURATION".

| Terminal | Meaning                                                     |
|----------|-------------------------------------------------------------|
| GND      | ground                                                      |
| VDC      | power supply remote user interface (22 35 VDC, 100 mA max.) |

#### CAN port line termination (not available in model EPD4BX6)

Position microswitch 2 on position on (120  $\Omega$ , 0.25 W) to plug in the CAN port line termination (plug in the termination of the first and of the last element of the network).

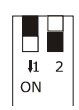

#### Reserved

Reserved.

#### Bipolar stepper motor output

| Terminal | Meaning                                     |
|----------|---------------------------------------------|
| V BATT   | backup power supply input                   |
| SHIELD   | common bipolar stepper motor shielded cable |
| SO 1A    | bipolar stepper motor coil 1                |
| SO 1B    | bipolar stepper motor coil 1                |
| SO 2A    | bipolar stepper motor coil 2                |
| SO 2B    | bipolar stepper motor coil 2                |

With reference to the previous table, the following one shows how to connect to EVDRIVE06 the most common electronic expansion valves Sporlan and Alco.

|          | Wire (color)                     |                  |                                    |             |  |
|----------|----------------------------------|------------------|------------------------------------|-------------|--|
| Terminal | Sporlan SER, SEI,<br>SEH and ESX | Alco EXM/EXL-246 | Alco EX4, EX5, EX6,<br>EX7 and EX8 | Danfoss ETS |  |
| SO 1A    | green wire                       | blue wire        | blue wire                          | green wire  |  |
| SO 1B    | red wire                         | yellow wire      | brown wire                         | red wire    |  |
| SO 2A    | black wire                       | white wire       | white wire                         | white wire  |  |
| SO 2B    | white wire                       | orange wire      | black wire                         | black wire  |  |

#### USB port

USB port.

#### **Power supply**

| Terminal | Meaning                                                                                                    |
|----------|----------------------------------------------------------------------------------------------------|
| V≅+      | power supply device (not isolated; 24 VAC +10% -15%, 50/60 Hz ±3 Hz, 40 VA max. or 24 37 VDC, 22 W max.)      |
| V≅-      | power supply device (not isolated; 24 VAC +10% -15%, 50/60 Hz $\pm$ 3 Hz, 40 VA max. or 24 37 VDC, 22 W max.) |
| ▲ -      | protect the power supply with a fuse rated 2 A-T 250 V                                                        |

- if the device is powered in direct current, it is necessary to respect the polarity of the power supply voltage.

#### RS-485 port (not available in models EPD4BX6 and EPD4BC4)

Non optoisolated RS-485 port, with MODBUS communication protocol.

| Terminal | Meaning                                    |
|----------|--------------------------------------------|
| GND      | ground                                     |
| RS485+   | D1 = A = + (terminal 1 of the transceiver) |
| RS485-   | D0 = B = - (terminal 0 of the transceiver) |

 $\Delta$  - connect the RS-485 MODBUS port using a twisted pair.

For the settings about the RS-485 MODBUS port look at chapter 7 "CONFIGURATION".

#### RS-485 port line termination (not available in models EPD4BX6 and EPD4BC4)

Position microswitch 1 on position on (120 W, 0.25 W) to plug in the RS-485 port line termination (plug in the termination of the first and of the last element of the network).

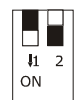

#### High voltage digital input

High voltage digital input (if present).

| Part  | Meaning                                                                      |
|-------|------------------------------------------------------------------------------|
| DIHV1 | high voltage digital input (optoisolated contact; 115 VAC -10% 230 VAC +10%) |
| DIHV1 | high voltage digital input (optoisolated contact; 115 VAC -10% 230 VAC +10%) |

## 4.2 Example of electrical connection

The following drawing shows an example of electrical connection of EVDRIVE06.

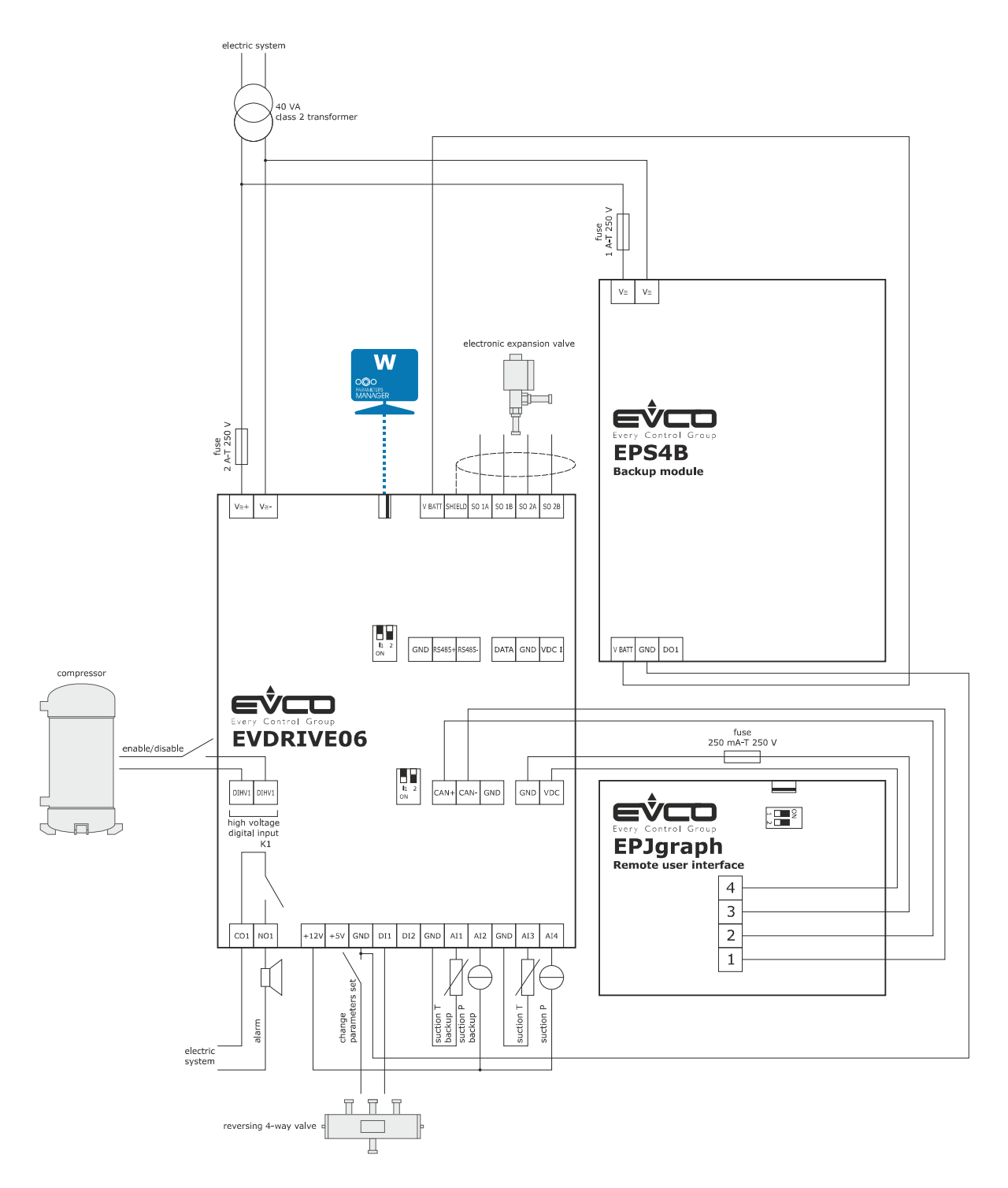

<u>Please note the power supply of EVDRIVE06 and that of EPS4B are not isolated one another: it is</u> <u>important to wire correctly the devices as indicated in the drawing.</u>

# 4.3 Additional information for electrical connection

- do not operate on the terminal blocks of the device using electrical or pneumatic screwers
- if the device has been moved from a cold location to a warm one, the humidity could condense on the inside; wait about an hour before supplying it
- make sure the power supply voltage, the electrical frequency and the electrical power of the device correspond to those of the local power supply; look at chapter 11 "TECHNICAL DATA"
- disconnect the power supply of the device before servicing it
- do not use the device as safety device
- for the repairs and for information about the device please contact the EVCO sales network.

# 5 USER INTERFACE

## 5.1 Preliminary information

EVDRIVE06 is available in built-in and blind version (according to the model).

The built-in versions can be programmed through the user interface, the blind ones must be used with a remote user interface (for example EPJgraph): both the versions can be programmed through the set-up software system Parameters Manager; look at chapter 7 "CONFIGURATION".

Using a common USB flash key it is also possible to make the upload and the download of the configuration parameters.

# 5.2 Keyboard (not available in the blind versions)

The following table shows the meaning of the keyboard.

| Button             | Preset function                                       |
|--------------------|-------------------------------------------------------|
| 880                | cancel, hereinafter also called "button ESC"          |
|                    | move to left, hereinafter also called "button LEFT"   |
|                    | increase, hereinafter also called "button UP"         |
| $\bigtriangledown$ | decrease, hereinafter also called "button DOWN"       |
|                    | move to right, hereinafter also called "button RIGHT" |
| •                  | confirmation, hereinafter also called "button ENTER"  |

# 5.3 Signalling LEDs

The following table shows the meaning of the LEDs at the front of the device.

| LED    | Meaning                                                                                                    |
|--------|----------------------------------------------------------------------------------------------------|
| ON     | LED power supply<br>if it is lit, the device will be powered<br>if it is out, the device will not be powered                                                                                                    |
| STEP 1 | LED stepper output 1<br>if it is lit, the valve will be stopped and completely closed<br>if it flashes slowly, the valve will be stopped and completely open<br>if it flashes quickly, the valve will be moving<br>if it is out, the valve will be stopped and open in an intermediary position |

|            | LED auxiliary                                                                                             |
|------------|----------------------------------------------------------------------------------------------------|
|            | if parameter Ph80 = 0, LED status                                                                         |
|            | if it is lit, the device will be working in superheating algorithm modality                               |
|            | if it flashes slowly, the device will be working in manual or in debugger modality                        |
|            | if it flashes quickly, the device will be working in analog positioner modality                           |
|            | if it is Off, the device will be in a different status                                                    |
| CTED 2     | <u>if parameter Ph80 = 1, LED MOP/LOP alarm</u>                                                           |
| SIEP 2     | if it flashes quickly, the MOP alarm will be running                                                      |
|            | if it flashes slowly, the LOP alarm will be running                                                       |
|            | if it is out, no MOP/LOP alarm will be running                                                            |
|            | if parameter $Ph80 = 2$ , LED high superheating/low superheating alarm                                    |
|            | if it flashes quickly, the high superheating alarm will be running                                        |
|            | if it flashes slowly, the low superheating alarm will be running                                          |
|            | if it is out, no high superheating/low superheating alarm will be running                                 |
|            | LED alarm                                                                                                 |
|            | if it is On, an alarm will be running                                                                     |
|            | if it flashes slowly, it is necessary to disable the device so that the modification of the configuration |
| $\wedge$   | parameters has effect                                                                                     |
|            | if it flashes quickly, it is necessary to switch off/on the power supply of the device so that the        |
|            | modification of the configuration parameters has effect                                                   |
|            | if it is Off, no alarm will be running                                                                    |
|            | LED communication                                                                                         |
|            | if it is ON, a device-controller communication alarm will be running and the valve is halted or if there  |
|            | is activity on the USB port                                                                               |
| <b>COM</b> | if it flashes slowly, the device-controller communication will be in the warning status                   |
| COM        | if it flashes quickly, a device-controller communication alarm will be running and the device will be     |
|            | working in stand alone modality                                                                           |
|            | if it is OFF, the device will be working in stand alone modality or no device-controller communication    |
|            | alarm will be running                                                                                     |
|            |                                                                                                    |

# 6 OPERATION

## 6.1 Switch on and resynchronization

At switch-on and after a resynchronization, the fundamental parameters for moving the motor are acquired.

The parameters of pressure and temperature units of measure are loaded at switch-on, and, if necessary, is performed the conversion of all the parameters of pressure and temperature.

The parameters that are loaded only during the initialization phase, and therefore require a reset to be loaded, are referred to as manufacturer parameters (Manufacturer menu) and can be modified only in the stand-by state.

## 6.1.1 Refrigerant selection

Parameter *Type of refrigerant* (Pi00) allow to select the proper gas for the application.

| Pi00 | Gas     | Min. pressure | Min. temperature | Max. pressure | Max. temperature |
|------|---------|---------------|------------------|---------------|------------------|
|      |         | [BarA]        | [°C]             | [BarA]        | [°C]             |
| 0    | R22     | 0.00          | -75.9            | 49.88         | 96.1             |
| 1    | R134A   | 0.00          | -98.0            | 40.57         | 101.0            |
| 2    | R402A   | 0.00          | -80.8            | 40.66         | 74.1             |
| 3    | R404A   | 0.00          | -79.4            | 36.81         | 71.4             |
| 4    | R407A   | 0.00          | -72.0            | 43.59         | 81.1             |
| 5    | R407C   | 0.00          | 70.4             | 45.30         | 85.5             |
| 6    | R410A   | 0.00          | -70.5            | 48.91         | 71.2             |
| 7    | R417A   | 0.00          | -68.5            | 37.91         | 84.4             |
| 8    | R422A   | 0.00          | -77.3            | 31.15         | 63.5             |
| 9    | 9R422D  | 0.00          | -72.0            | 37.23         | 77.6             |
| 10   | R507A   | 0.00          | -80.8            | 36.88         | 70.4             |
| 11   | R744    | 0.00          | -56.5            | 73.75         | 30.9             |
| 12   | R438A   | 0.00          | -70.1            | 40.43         | 82.8             |
| 13   | R401B   | 0.00          | -64.9            | 46.01         | 105.0            |
| 14   | R290    | 0.50          | -56.9            | 42.00         | 96.0             |
| 15   | R717    | 1.00          | -33.5            | 112.77        | 131.9            |
| 16   | R1270   | 0.00          | -121.8           | 46.50         | 92.2             |
| 17   | R32     | 0.00          | -119.9           | 57.50         | 77.8             |
| 18   | R407F   | 1.00          | -39.7            | 32.00         | 65.5             |
| 19   | R1234ZE | 0.27          | -45.6            | 17.57         | 73.9             |
| 20   | R1234YF | 0.32          | -52.8            | 33.82         | 94.6             |
| 21   | R723    | 0.10          | -73.8            | 39.99         | 76.9             |
| 22   | R452A   | 0.22          | -70.0            | 35.40         | 70.0             |
| 23   | R513A   | 0.20          | -60.0            | 33.04         | 90.0             |
| 24   | R454B   | 1.00          | -50.2            | 42.63         | 68.3             |
| 25   | R448A   | 0.17          | -70.0            | 32.52         | 70.0             |
| 26   | R449A   | 0.16          | -70.0            | 31.59         | 70.0             |
| 27   | R23     | 1.14          | -80.0            | 46.99         | 25.0             |

#### 6.1.2 Valve selection

To select the desired valve, it is necessary to set the correct value in Valve selection (parameter Pi07).

Setting this parameter to a value of 0 (generic valve) means setting the parameters Pr50 to Pr55 is required, with which it is possible to specify the value of each valve parameter.

With function "Copy selected to generic valve" it is possible to copy the default values of the selected valve into the ones of the generic valve, in order to use them as reference for possible modifications.

If a predefined value is selected (parameter Pi07 > 0), all relevant parameters specific to that value are loaded automatically from the flash memory, according to the table below:

| PiO7 | Valve name                                                                                   | Minimum regulation<br>steps [step] | Maximum<br>regulation<br>steps [step] | Overdriving<br>steps [step] | Stepping<br>rate [step/s] | Operating phase<br>current [mA] | Holding phase<br>current [mA] | Recommended Step<br>Mode |
|------|----------------------------------------------------------------------------------------------|------------------------------------|---------------------------------------|-----------------------------|---------------------------|---------------------------------|-------------------------------|--------------------------|
| 0    | Generic valve                                                                                | 0                                  | 0                                     | 0                           | 0                         | 0                               | 0                             | Full step 2ph            |
| 1    | Sporlan CO2                                                                                  | 0                                  | 2500                                  | 3125                        | 400                       | 275                             | 0                             | Full step 2ph            |
| 2    | Sporlan SER AA<br>Sporlan SER A<br>Sporlan SER B<br>Sporlan SER C<br>Sporlan SER D           | 0                                  | 2500                                  | 3500                        | 400                       | 120                             | 0                             | Full step 2ph            |
| 3    | Sporlan SERI F<br>Sporlan SERI G<br>Sporlan SERI J<br>Sporlan SERI K<br>Sporlan SERI L       | 0                                  | 2500                                  | 3500                        | 400                       | 120                             | 0                             | Full step 2ph            |
| 4    | Sporlan SER 1.5 to 20                                                                        | 0                                  | 1596                                  | 3500                        | 400                       | 160                             | 0                             | Full step 2ph            |
| 5    | Sporlan SEI 0.5 to11                                                                         | 0                                  | 1596                                  | 3500                        | 400                       | 160                             | 0                             | Full step 2ph            |
| 6    | Sporlan SEI 30                                                                               | 0                                  | 3193                                  | 6500                        | 400                       | 160                             | 0                             | Full step 2ph            |
| 7    | Sporlan SEI 50                                                                               | 0                                  | 6386                                  | 7500                        | 400                       | 160                             | 0                             | Full step 2ph            |
| 8    | Sporlan SEH 100                                                                              | 0                                  | 6386                                  | 7500                        | 400                       | 160                             | 0                             | Full step 2ph            |
| 9    | Sporlan SEHI 175<br>Sporlan SEHI 400                                                         | 0                                  | 6386                                  | 6500                        | 400                       | 160                             | 0                             | Full step 2ph            |
| 10   | Sporlan SDR-3                                                                                | 0                                  | 3193                                  | 3512                        | 200                       | 160                             | 0                             | Full step 2ph            |
| 11   | Sporlan SDR-4                                                                                | 0                                  | 6386                                  | 7025                        | 200                       | 160                             | 0                             | Full step 2ph            |
| 12   | Sporlan ESX unipolar                                                                         | 24                                 | 224                                   | 300                         | 40                        | 260                             | 0                             | Full step 2ph            |
| 13   | Sporlan EDEV B unipolar<br>Sporlan EDEV C unipolar                                           | 0                                  | 800                                   | 1250                        | 200                       | 120                             | 0                             | Half step                |
| 20   | Castel 261                                                                                   | 0                                  | 415                                   | 515                         | 35                        | 200                             | 0                             | Full step 2ph            |
| 21   | Castel 262<br>Castel 263                                                                     | 0                                  | 195                                   | 255                         | 25                        | 200                             | 50                            | Full step 2ph            |
| 22   | Castel 264                                                                                   | 0                                  | 985                                   | 1135                        | 70                        | 560                             | 50                            | Full step 2ph            |
| 30   | Alco EXM unipolar<br>Alco EXL unipolar                                                       | 16                                 | 250                                   | 350                         | 45                        | 130                             | 0                             | Half step                |
| 31   | Alco EX4<br>Alco EX5<br>Alco EX6                                                             | 0                                  | 750                                   | 1000                        | 500                       | 500                             | 100                           | Full step 2ph            |
| 32   | Alco EX7                                                                                     | 0                                  | 1600                                  | 2000                        | 500                       | 750                             | 250                           | Full step 2ph            |
| 33   | Alco EX8                                                                                     | 0                                  | 2600                                  | 3250                        | 500                       | 800                             | 500                           | Full step 2ph            |
| 40   | Danfoss ETS 12C<br>Danfoss ETS 24C<br>Danfoss ETS 25C<br>Danfoss ETS 50C<br>Danfoss ETS 100C | 30                                 | 600                                   | 628                         | 240                       | 800                             | 160                           | Full step 2ph            |
| 41   | Danfoss ETS 12.5<br>Danfoss ETS 25<br>Danfoss ETS 50                                         | 0                                  | 2625                                  | 3150                        | 300                       | 100                             | 75                            | Full step 2ph            |
| 42   | Danfoss ETS 100                                                                              | 0                                  | 3530                                  | 4250                        | 300                       | 100                             | 75                            | Full step 2ph            |
| 43   | Danfoss ETS 250<br>Danfoss ETS 400                                                           | 0                                  | 3810                                  | 4550                        | 300                       | 100                             | 75                            | Full step 2ph            |
| 44   | Danfoss ETS 6 unipolar                                                                       | 0                                  | 240                                   | 260                         | 25                        | 260                             | 0                             | Half step                |
| 50   | Sanhua VPF 12.5<br>Sanhua VPF 25<br>Sanhua VPF 50                                            | 0                                  | 2600                                  | 3000                        | 300                       | 140                             | 0                             | Full step 2ph            |
| 51   | Sanhua VPF 100                                                                               | 0                                  | 3500                                  | 4400                        | 300                       | 140                             | 0                             | Full step 2ph            |
| 52   | Sanhua VPF 150<br>Sanhua VPF 250<br>Sanhua VPF 400                                           | 0                                  | 3800                                  | 4400                        | 300                       | 140                             | 0                             | Full step 2ph            |
| 55   | Carel ExV                                                                                    | 50                                 | 480                                   | 500                         | 50                        | 450                             | 100                           | Full step 2ph            |

The driving mode can be selected through parameter Driving mode selection (Pi01). If value 0 is selected (Pi01=0) the driving mode is automatically calculated to ensure the maximum speed according to the step rate of the selected valve.

It means if the nominal step rate of the valve is higher than 625 steps/s, 8 microsteps/s will be used; while if the nominal step rate is lower than 625 steps/s, 16 microsteps/s will be used.

It is recommended to use the driving type according to the valve features.

The Valve duty cycle (parameter Pr45) represent the limit of continuous operating of the valve: limiting the continuous activity of the valve reduces the heating of same.

For example: setting Pr45 = 70% means for every 70 ms in which operational current is used, there will be 30 ms in which maintenance current will be applied on the valve.

If the parameter is set to 100%, this algorithm is deactivated.

Furthermore, this procedure applies only to the normal operation of the valve: all forced movements (for example synchronisation closure, positioning caused by probe errors or communication errors) are continuous until the target position is reached.

#### 6.1.3 Operation

During the re-synchronization phase (**Synchro wait** (1)) the valve is completely closed. When the instrument is switched on, to ensure complete closure, the valve is closed by *Overdrive steps* steps. Instead, during normal operation, to ensure complete closure, the valve is closed at 0 steps and then is closed another 10%\**Maximum regulation steps* steps.

The valve is automatically resynchronized at every switch-on.

During normal operation of the valve, it assumes the 0% position corresponds to the physical position defined by Minimum regulation steps, and that the 100% position corresponds to the physical position defined by Maximum regulation steps.

A resynchronization request can be signalled using various methods:

- rising edge on digital input DI2 (if DI2 is configured as "resynchronization command" and Enabling mode (parameter Pr06) is configured as "standalone"
- rising edge on Resynchro request (ResR) if Enabling mode (parameter Pr06) is configured as "network"
- internal request from the algorithm
- upon reaching the maximum limit of operational hours (Working hours, parameter Pr40), Resynchronization interval (parameter Pr41), if configured.

A resynchronization request is performed only when it is safe to do, so when the state is Stand-by: this means that a resynchronization request made when the valve is enabled is performed automatically only when it is disabled. It is not currently possible to cancel a request.

The valve moves with a maximum velocity defined by the Stepping rate parameter.

The positioning speed depends on the operation mode:

- during resynchronization is used the maximum speed, but towards the end of the positioning is made a deceleration ramp
- in debug mode is used the speed of the Debug step rate (parameter Prd0)
- in manual mode and for all other positioning is used the maximum speed.

Using Limit valve opening (parameter Pr30) it is possible to adapt the valve to the application.

For example, for a valve with a maximum rating of 10 kW fitted to a machine with 7.5 kW, Pr30 would be set to 75%. So, if the request position target is 90%, the final real position of the valve may be  $67.5\% = 90 \times 75\%$  of the Maximum regulation steps.

The displayable variables for the current position and set-point in % are all referenced to the actual range of use of the valve (0 - Pr30%), while the position in steps is the real position.

If an invalid selection (Max steps = 0) is performed a Configuration error 23 is displayed.

1

# 6.2 Operating mode

#### 6.2.1 Preliminary information

EVDRIVE06 implements a stepper motor control according to the state machine presented in the table here below (hereinafter the document will make reference to these status).

1

The state in which the algorithm is in may be readable in the FSM status (Finite State Machine, parameter Stat).

| FSM | Meaning              |                                                  |  |  |  |  |
|-----|----------------------|--------------------------------------------------|--|--|--|--|
| 0   | initialization       | - Valve parameters acquisition                   |  |  |  |  |
| 0   |                      | - Request valve synchronization                  |  |  |  |  |
| 1   | synchronization wait | - Awaiting completion of synchronization         |  |  |  |  |
| 1   | Synchronization watc | - Request positioning to 0%                      |  |  |  |  |
| 2   | positioning wait     | - Awaiting end of positioning                    |  |  |  |  |
| 2   |                      | - Positioning to Pr20                            |  |  |  |  |
| з   | probe alarm          | - Awaiting resolution of probe alarm             |  |  |  |  |
| 5   |                      | - Positioning to Pr05                            |  |  |  |  |
|     |                      | - Awaiting resolution of power supply alarm      |  |  |  |  |
| 4   | grid alarm           | - Safe shutdown requested if backup battery is   |  |  |  |  |
|     |                      | operative                                        |  |  |  |  |
| 5   | communication alarm  | - Awaiting positioning to communication alarm    |  |  |  |  |
| 5   |                      | - Positioning to Pr48                            |  |  |  |  |
|     |                      | - Evaluating resynchronization request flag      |  |  |  |  |
| 10  | stand-by off         | - Acquisition of relevant parameters             |  |  |  |  |
|     |                      | - Verifying consistency of parameters            |  |  |  |  |
| 11  | stand-by on          | - Evaluating Pr01 parameter to start the right   |  |  |  |  |
|     |                      | valve control                                    |  |  |  |  |
| 30  | analog positioner    | - Analog positioner control in according to Pr01 |  |  |  |  |
| 50  |                      | selection                                        |  |  |  |  |
| 40  | stabilization        | - Positioning at stabilization position          |  |  |  |  |
| 10  |                      | - Wait stabilization delay                       |  |  |  |  |
| 41  | start-up             | - Positioning at start-up position               |  |  |  |  |
| 1-  |                      | - Wait start-up delay                            |  |  |  |  |
| 42  | algorithm selection  | - Control algorithm selection                    |  |  |  |  |
|     |                      | - Set PID initializing request                   |  |  |  |  |
| 50  | manual               | - Valve controlled in manual mode                |  |  |  |  |
|     |                      |                                                  |  |  |  |  |
| 51  | debugger             | - Debugging function active                      |  |  |  |  |
|     |                      |                                                  |  |  |  |  |
| 61  | SH or HGB algorithm  | - Valve parameters acquisition                   |  |  |  |  |
|     |                      | - Request valve synchronization                  |  |  |  |  |

## 6.3 Stand-by and operation mode selection

At the end of the resynchronization operations the machine will enter the stand-by state, during which the installer parameters are loaded and configurations are checked.

In this status can be modified the installer parameters, that take effect immediatly, and also the manufacturer parameters, that require a reset.

If there are no configuration errors, represented in the Alarm status (parameter AlSt) and Configuration warning (parameter CoWa), the valve can be enabled.

The operation mode is set using Main control type (Pr01), and when the valve is enabled:

if PR01 = 0 the system remains held in the Stand-by on (11)

if PR01 = 6 or 8start SH or HGB algorithm or manual mode, according to functioning mode (Pr02)elseanalog positioner (30) operation mode begins

Please note regardless of the state of the enabled valve, disabling it will cause a positioning procedure using the value specified in stand-by position (parameter Pr20), after which the state is changed to Stand-by off (10).

## 6.4 Enabling EVDRIVE06

Excluding the automatic movements, it is necessary to enable the valve module EVDRIVE06 before moving it.

Enabling mode (parameter Pr06) configures the enabled features to be accepted.

When the valve module is to be used in standalone mode, an enable from digital input mode must be chosen (parameter Pr06 = 0 or Pr06 = 1).

The selection must be made based on the type of input to be used.

A typical application of the DIHV (parameter Pr06 = 1) mode is to connect it in parallel to the compressor, such that the valve is enabled along with it.

To enable the valve using digital inputs, it is necessary for these to be configured correctly, otherwise a configuration alarm will be generated.

In particular:

If Pr06 = 0: the DI1 or D12 input must be configured as enable > Ph11 = 1 or Ph21 = 1

If Pr06 = 1: the DIHV input must be configured as enable > Ph31 = 1

Selecting the values from 2 to 9 the valve can be enabled via serial port using MODBUS or CAN communication protocols: this selection must be made if a controller manages the EVDRIVE06.

Selecting values from 6 to 9, it is possible to operate the EVDRIVE06 in standalone mode if a communications fault occurs, in this case the DI1 or DI2 inputs must be configured as enable (parameter Ph11 = 1 or Ph21 = 1).

The enabling of the valve using a communication network requires system which ensures the EVDRIVE06 can determine whether the controller is still online: specifically, the module expects the controller updates the variable Enable valve command (parameter EnaV) periodically. See the paragraph "Communication error"

The Enable valve command (parameter EnaV) has different addresses according to the communication system chosen: - CAN (Pr06 = 2 or Pr06 = 6)

- CAN (Prub = 2 or Prub = 6)

MODBUS RS-485 (Pr06 = 4 or Pr06 = 8): EnaV address = 1281

## 6.5 Analog inputs

The configuration of each analog inputs is achieved by setting the related parameter: Aix probe type (Piax) determines the kind of probe connected to the analog input and Aix probe usage (Piux) determines the use of the analog input, where "x" is the input number.

The analog inputs AI3 and AI4 are dedicated to the measurement of the suction temperature Ts and evaporator pressure Pe. The inputs AI1 and AI2 can be used as backup probe, or left free.

During the **Stand-by off** (10) is performed the verify to correctness and consistency of these parameters: a configuration error will prevent exiting this state. In this case an alarm is generated (bit 1 of *Alarm status* (AlSt)), and an error code in *Configuration warning* (CoWa) is readable.

The input type is set using parameter *Aix probe type* (Piax). The analog inputs must be configured according to the probe connected.

Therefore, the temperature probe measuring the suction temperature (Ts), necessary for calculating the Superheat, must be connected to one of the three analog inputs AI1, AI2 or AI3, while the pressure probe for measuring the evaporation pressure may be connected to any of the four analog inputs. If the analog input is used for measuring pressure, this parameter also defines the conversion range.

The *Aix probe usage* (Piux) parameter defines the use of the analog input: primary or backup probe for measuring temperature or pressure.

#### For example:

if Pia4 = 11 the input will be configured as  $4 \div 20$  mA the pressure reading will be transformed into  $0.5 \div 8$  Barg

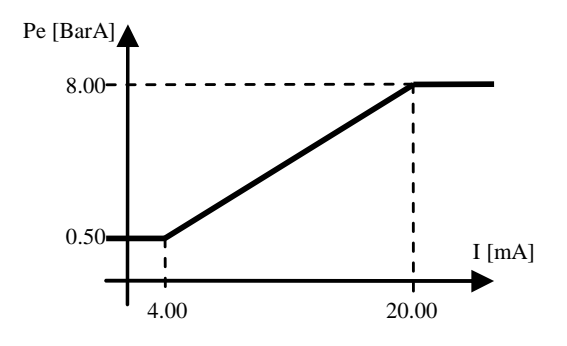

Each of the analog inputs may be configured as "scaling" (Piax = 30), this means its settings will be determined by parameters:

PxXty: type of input (0÷20 mA, 4÷20 mA for AI1, AI2 and AI3, 0÷20mA, 4÷20 mA, 0÷5V or 0÷10V for AI4)

PxYty: type of output (BarA or Barg)

PxXM: maximum input value (e.g. 15 mA, 20 mA, 5V, 10V, ...)

PxXm: minimum input value (e.g. 0 mA, ..., 10mA, 0V, 3V, ...)

PxYM: maximum output conversion value

PxXm: minimum output conversion value

PxYM and PxXm parameters are expressed in the units of the chosen measurement. E.g., if the input is configured as a pressure probe and the measurement unit is in Bar, these parameters should contain the minimum and maximum values hundredths of BarA or Barg according to PxYty.

In this example, the following values have been applied to the AI4 probe:

PH60 = 0 (pressure measurement unit = Bar) P4Xty = 1 (0÷20 mA)

PxYty = 1 (BarA)

P4XM = 2000 (expressed in hundredths)

P4Xm = 400 (expressed in hundredths)

P4YM = 2500 (expressed in hundredths)

P4Ym = 1000 (expressed in hundredths)

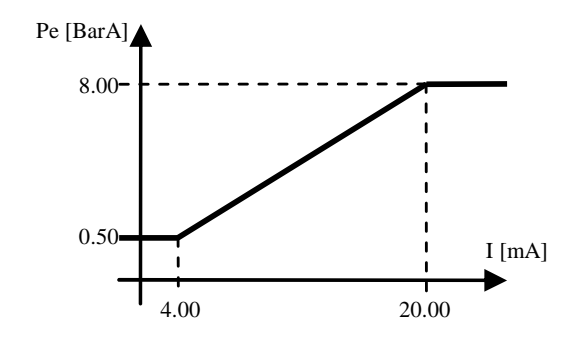

#### 6.6 Analog positioner control

The analog positioner mode permit to move the valve position linearly respect to the value applied to the active analog input.

To enter analog positioner mode, from the **Stand-by off** (10), set the *Main control type* (parameter Pr01) to the desired and enable the valve; if all the configuration is correct enter in **Stand-by on** (11), and then in the **Analog positioner** (30). To exit the analog positioner mode, it is necessary to disable the valve, which will cause a positioning movement to the value specified in *Stand-by position* (parameter Pr20), before entering the **Stand-by off** (10).

 $Pr01 = 01 \rightarrow analog positioner on AI1 (0 \div 20 mA)$ 

 $Pr01 = 02 \rightarrow analog positioner on AI2 (0÷5V)$ 

 $Pr01 = 03 \rightarrow analog positioner on AI3 (4 \div 20 mA)$ 

 $Pr01 = 04 \rightarrow analog positioner on AI4 (0 \div 10V)$ 

Pr01 = 05 -> analog positioner on AI4 (using parameter Pia4 to select probe type)

 $Pr01 = 07 \rightarrow analog positioner on AI3 (4÷20 mA) and AI4 (0÷10V): the positioning is calculated using the maximum of the two. Resincronization request is performed only if the resulting positioning is <=1$ 

The unused analog input are configured according to their respective Ai probe usage (parameter Pia).

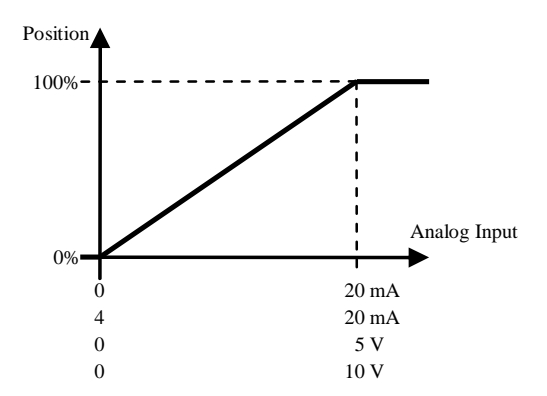

## 6.7 Algorithm start-up

To enter algorithm mode, from the **Stand-by off** (10), set the *Main control type parameter* Pr01 = 6 to perform Superheat (SH) control or Pr01 = 8 to perform hot gas bypass control. If all the configuration is correct enter in **Stand-by on** (11) and then in the **Stabilization** (40), in which is performed a positioning to Stabilization position (parameter Pr09) and await Stabilization delay (parameter Pr08).

Then enter in **Start-up** (41), in which is performed a positioning to Start-up position (parameters Pc21 or Pp21) and await Start-up delay (parameters Pc20 or Pp20).

Finally enter in the Algorithm selection (42) in which evaluates Main control type (parameter Pr01) and Functioning mode (parameter Pr02).

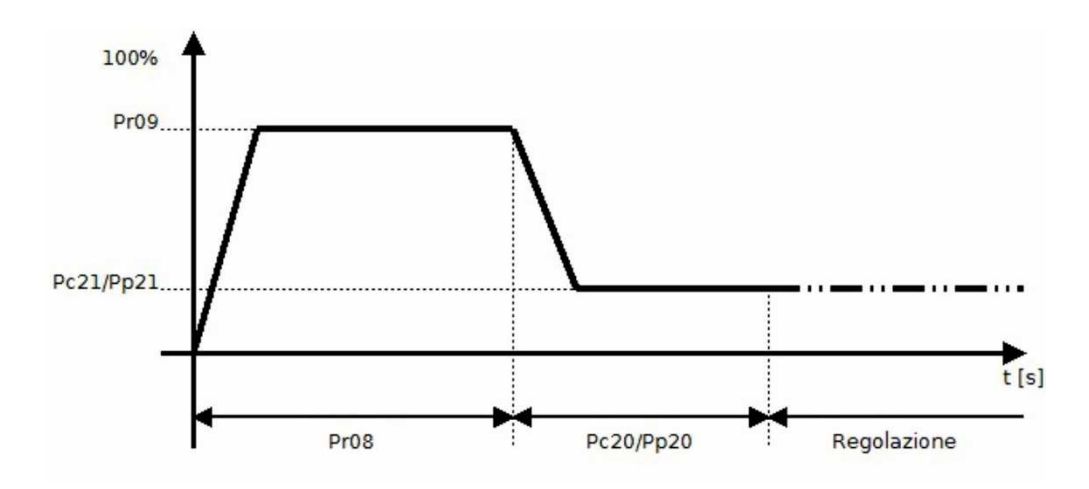

This state also enables manual mode, debugger mode, or one of the available SH-algorithm.

The *Functioning mode* (Pr02) defines the algorithm's operation mode, while *Main control type* (Pr01) defines which algorithm can be used.

Specifically:

- Pr02 = 0: enables control SH-algorithm defined by *Main control type* (Pr01)
- Pr02 = 1: enables manual algorithm, which permits movement of the valve to the position specified by *Manual set-point position* (Pr03)
- Pr02 = 2: actives a specific algorithm that moves the valve linearly up and down, at the desired step rate, between two specified positions

Loading of *Functioning mode* (Pr02) occurs every main cycle, and thus switching between the three algorithm operation modes occurs without forced intermediate positioning moves.

Note that Functioning mode (parameter Pr02) and Manual set-point position (parameter Pr03) are not saved into memory, this means that from reset the valve starts always in automatic mode with Functioning mode Pr02 = 0 and Manual set-point position Pr03 = 0.

#### 6.8 Manual mode

In manual mode (parameter Pr02 = 1), this permits movement of the valve and bringing it to the percentage value stored in Manual set-point position (parameter Pr03) using the maximum step rate.

#### 6.9 Debugging mode

The debugger feature is enabled when Pr02 = 2: the valve will move from a Debug minimum position (parameter Prd1) to a Debug maximum position (parameter Prd2) with the step rate defined by Debug step rate (parameter Prd0). Internally, the actuated step rate value is clamped to the maximum step rate of the selected valve.

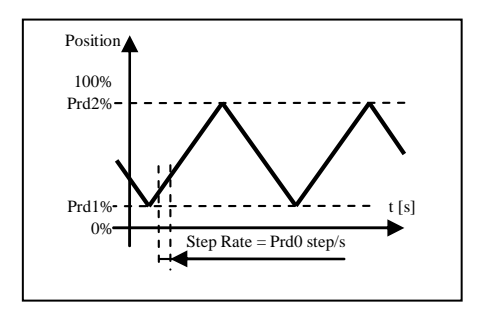

## 6.10 Control algorithm

Setting the Main control type (parameter Pr01) selects the algorithm to enable:

- Pr01 = 6: Superheat (SH) control algorithm
- Pr01 = 8: Hot gas bypass control algorithm

#### 6.10.1 Superheat control algorithm

The purpose of this control is to maintain the Superheat (SH) at its set-point value, in order to maximise the efficiency of the system and ensure that the compressor is protected by entrance of liquid. The SH is usually controlled by a PID.

After selecting the control algorithm, it is necessary to set the various regulation parameters:

- SH set-point (Pc01, Pp01)
- LoSH set-point (Pc02, Pp02)
- *HiSH set-point* (Pc03, Pp03)
- LOP temperature (Pc04, Pp04)
- MOP temperature (Pc05, Pp05)
- PID proportional band (Pc13, Pp13)
- PID integral time (Pc14, Pp14)
- PID derivative time (Pc15, Pp15)
- Start-up delay (Pc20, Pp20)
- Start-up position (Pc21, Pp21)
- Fast action (Pr12)
- Neutral zone high threshold (Pr10)
- Smart band zone threshold (Pr11)
- SH filter time constant (Pr14)
- Fast action threshold (Pr13)

*SH parameters set selection* (SetP) supports selection of one of two different sets of regulation parameters. Each set includes SH set-point, PID parameters, and LoSH, HiSH, MOP and LOP alarm set points, start up position and delay. Example uses are: using set1 parameters for a chiller, set2 for a heat pump.

*SH parameters set selection* (SetP) supports switching from one control parameter set to another simply and quickly. It is possible to change the regulation parameter sets directly by modifying *SH parameters set selection* (Pr04), if a serial interface is present, or via correctly configured digital inputs on the standalone version. If one of the digital inputs (DI1 or DI2 or DIHV) is configured as "Change SetP" (*DI1 function* (Ph11) or *DI2 function* (Ph21) or *DIHV function* (Ph31) setting to 2), the parameter sets for the PID control are determined by the digital input status: set 1 is selected if the input is low, set 2 is selected if the input is high. If no DI is configured for parameter set modification, the data is taken directly from *SH parameters set selection* (Pr04).

With the operation mode selected, the regulator uses the related SH set-point parameter. This is a fundamental parameter for the proper functioning of the control algorithm. A low set-point ensures a higher evaporator performance, lower temperatures, and minimum variations, but has the disadvantage that liquid may reach the compressor.

The algorithm uses different regulation parameters, depending on the working area:

- if the measured error is lower than 0 an aggressive normal control is performed.
- else if the measured error is in the dead band (error lower than Dead band threshold (parameter Pr10)) there is no changing in valve opening.
- else if the measured error is in the smart band (error lower than Smart band threshold (parameter Pr11)) a smart algorithm is used.
- else a normal PID control is performed

If the measured error is lower than *Fast action threshold* (parameter Pr13) at the above operation the "Fast Action" algorithm is added which further strengthens the algorithm response

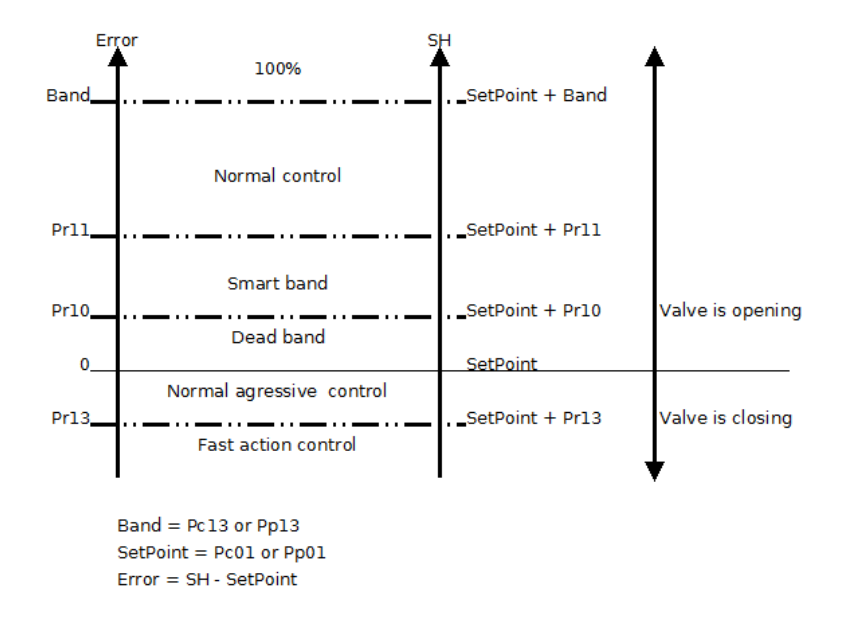

All the input parameters, with the exception of the Main control type (Pr01), are acquired at every main cycle.

#### 6.10.2 Hot gas bypass algorithm

The purpose of this control is to maintain the temperature at its set-point value.

After selecting the control algorithm, it is necessary to set the various regulation parameters:

- Temperature set-point (Pc06, Pp06)
- PID proportional band (Pc13, Pp13)
- PID integral time (Pc14, Pp14)
- PID derivative time (Pc15, Pp15)
- Start-up delay (Pc20, Pp20)
- Start-up position (Pc21, Pp21)
- Neutral zone high threshold (Pr10)
- Smart band zone threshold (Pr11)

SH parameters set selection (Pr04) work in the same way as in SH control algorithm.

The algorithm use different regulation parameters, depending on the working area:

If the measured error is in the *Dead band* no regulation is performed

If the measured error is in the  ${\it Smart\ band\ threshold\ } a\ {\it smart\ algorithm\ is\ used}.$ 

Out of this bands the normal algorithm is performed

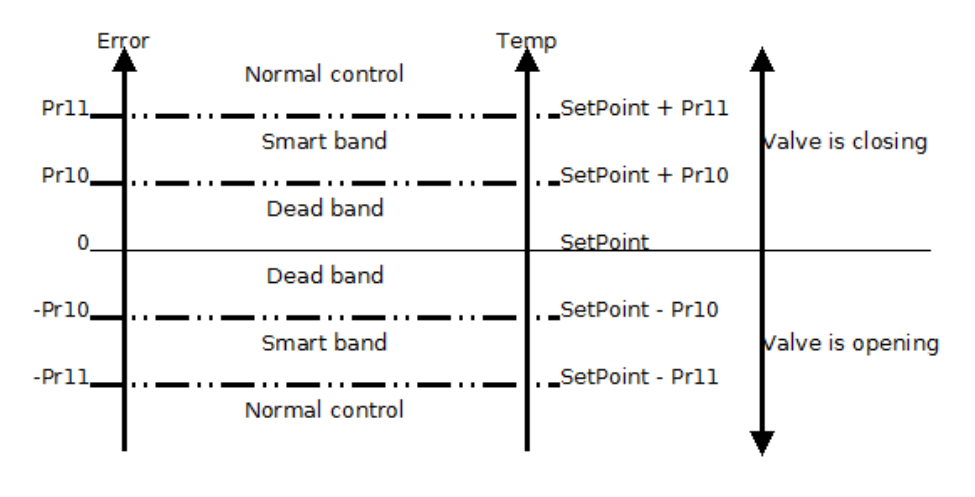

Band = Pc13 or Pp13 SetPoint = Pc06 or Pp06 Error = T - SetPoint

## 6.11 Alarm relay

The alarm relay is managed directly by the application. It is possible to set the *Relay function* (parameter Ph01) and *Relay logic* (parameter Ph02).

The alarm relay can be operate if there is an alarm situation depending of the choose (Ph01 =  $1\div5$ ): any alarm, only probe alarm, only LoSH alarm, only for MOP alarm, only for valve alarm.

If Ph01 = 6, the relay is used to control a solenoid valve which intervenes to block the flow of refrigerant in case of a power failure, or a disabled valve. The behavior is as follows: the relay remains in the excited state (solenoid valve open) while the valve is enabled, and is unexcited (solenoid valve closed) if the valve is disabled, or a power failure is detected.

The Ph01 = 7 combine the configuration 1 and 6.

If Ph01 = 8, the relay will be activated if the resynchronization is requested. To perform a resynchronization operation, the valve must be disabled.

If Ph01 = 0, the relay is not used by internal application and may be operated by a controller.

The relay remains in the OFF state, as defined by the value in parameter *Relay logic* (parameter Ph02), until it is changed by the condition defined in parameter *Relay function* (parameter Ph01). E.g: if Ph02 = 0 (normally not excited), and Ph01 = 1, the relay will be excited when any alarm is set.

# 7 CONFIGURATION

## 7.1 Unit of measurements

Units of measurement used in the internal algorithm are Celsius (°C) and Kelvin (K) degrees in tenths for temperatures, and barG in hundreds for pressure.

For the convenience of the user, it is possible to set temperature and pressure parameters in the preferred unit of measurement, specifying the unit in parameters Pressure unit of measurement (parameter Ph60) and Temperature unit of measurement (parameter Ph61).

These parameters are acquired only during **Initialization** (0) phase at the reset , thus any changes to these parameters will take effect only after a reset.

Setting of the Ph60 and Ph61 parameters affects:

- the limits of certain parameters
- the measurement read from state variables
- the temperature and pressure parameters

The modify of the parameters of measurement unit will trigger automatic conversion of existing temperature and pressure parameters: the automatic conversion of all the pressure and temperature parameters is performed in the Initialization (0) at the start-up, and then the board reset is needed after unit of measure parameters change.

The correct procedure should be performed in this order:

- disable the valve
- change parameters Ph60 and/or Ph61
- reset the board
- check Parameters alarm bit in the Alarm status (AISt)
  - if parameters alarm is active, check and correct all the parameters of temperature and pressure, cancel the alarm leading to 1 bit 0 of the variable Command (Cmd), and then reset the EVDRIVE06
    - if parameters alarm is cleared check ParS variable and if necessary, reset the board again.

It is recommended not to abuse the automatic conversion of the parameters: is a delicate function as its disruption can lead to the invalidation of all the memory parameters.

In addition, repetitive conversions lead to a subsequent loss of precision in the values.

The Internal unit of measure (parameter UdM) indicates which units of measurements are actually used, since the parameters Ph60 and Ph61 may have been changed. After the reset and the automatic conversion the Internal unit of measure (parameter UdM) mirrors the parameters.

Given that, as stated earlier, the internal algorithm work in Kelvin, Celsius and BarA, if the units of measurement chosen match these, no conversions are performed. If the user's units of measurements are in Fahrenheit and / or Psi, the following conversions are applied:

Param. in °F/R/Psi  $\rightarrow$  val. in °C/K/Bar  $\rightarrow$  algorithm  $\rightarrow$  val. out °C/K/Bar  $\rightarrow$  var. out °F/R/Psi

## 7.2 Configuring a built-in version

To modify a parameter operate as follows:

- 1. Press and release button UP or button DOWN to select a submenu.
- 2. Press and release button ENTER.
- 3. Press and release button UP or button DOWN to select the parameter.
- 4. Press and release button ENTER.
- 5. Press and release button UP or button DOWN to modify the value.
- 6. Press and release button ENTER to confirm the value.
- 7. Press and release button ESC over and over again to go back to the previous pages.

#### 7.2.1 User menu

Make sure the power supply is switched on.

Move among the pages using the buttons as shown in the example here below, using the buttons  $\triangleleft$  or  $\triangleright$  to scroll through the menu pages:

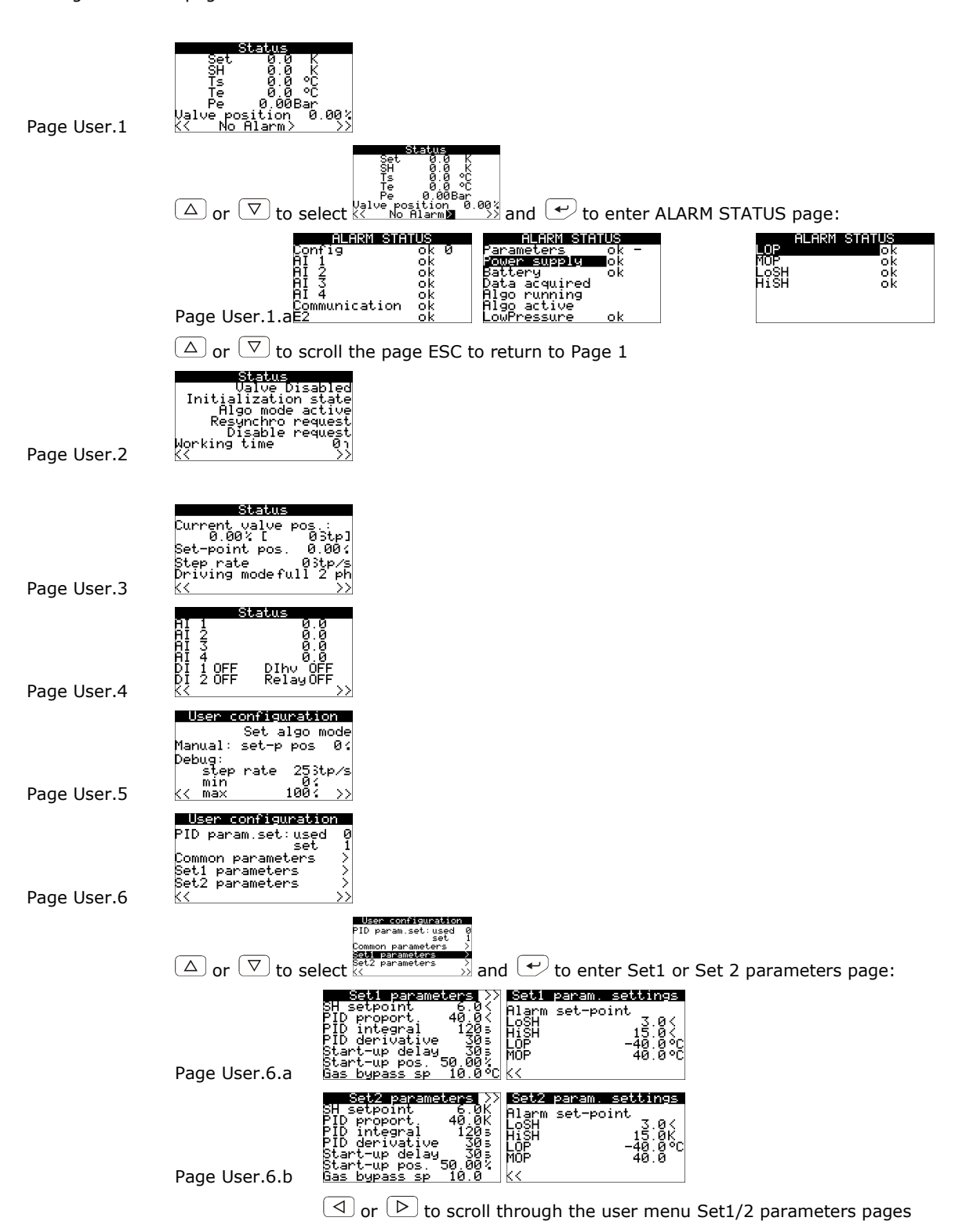

The first pages are dedicated to the end user and permit display of major features of the EVDRIVE06, any alarm messages, or whether it is necessary to resynchronise or reset the machine after changing parameters. In the PageUser2 , the fourth line is visible and blinking only if there is a request for resynchronization; the last line signalizes a request to disable (blinking "disable request") or a request to reset the board (negative blinking "reset request").

In the "User configuration" pages, some manual and debug mode functions are also available, including the direct setting of SH set-point to pass to the algorithm.

In the "Alarm Status" page all the warnings and alarms are displayed.

#### 7.2.2 Installer menu

Enter the Installer menu pressing  $\bigcirc$  in Page User 1 or pressing  $\bigcirc$  in Page User.6 The default level 1 password is "10".

|                  | •                                                                                              |                                                                                                    |
|------------------|------------------------------------------------------------------------------------------------|----------------------------------------------------------------------------------------------------|
| Page Installer.1 | Installer menu<br>Main parameters<br>Alarm parameters<br>Simulation<br>Manufacturer menu<br><< |                                                                                                    |
|                  | Page Installer.1.a                                                                             | Main param. settingsMain control typeValve position on<br>Stabiliz. delayStabiliz. delayStabiliz. 100%<br>-Stabiliz. 100%<br>Days to resynchroBackup batteryabsent<br>-Stabiliz.                                                                                                    |
|                  | Page Installer.1.b                                                                             | Alarm param. settings   Alarm param. settings   Alarm param. settings     LoSH enable OFF   LOP enable OFF   MOP enable OFF     delay   30s   delay   30s     hyst.   0.5K   hyst.   1.0     HiSH enable OFF   delay   30s   delay   30s     delay   30s   hyst.   1.0K   bypass   30s     hish enable OFF   delay   30s   maxdSH   7.0     hyst.   1.0K   X    X   X     hyst.   1.0K   X   X   X   X |
|                  |                                                                                                | Alarm param. settings Alarm param. settings   LowPressure OFF   enable OFF   set-point 4.00Bar   delay 30s   hust. 0.50Bar   bypass 180s   <                                                                                                    |
|                  |                                                                                                | Simulation<br>EnabUFF<br>DI 10FF DI 20FF<br>DI 30FF                                                                                                    |
|                  | Page Installer.1.c                                                                             | AI 10 AI 40<br>AI 30 AI 20                                                                                                    |

These menus permit modification of most driver parameters.

In the "Main param. settings" the user can change the control type (analog positioner or SH algorithm), the algorithm sample time, the algorithm parameters set to be used and the parameters for each set, valve start-up position, valve position in case of probe or communication error, valve stand-by position, etc. The "Alarm param. settings" permit to enable or disable each alarm and settings the parameters.

#### 7.2.3 Manufacturer menu

Enter the Manufacturer menu selecting "Manufacturer Menu" using  $\triangle$  or  $\bigtriangledown$  and  $\checkmark$  to enter; The default level 2 password is "20".

| <br>               |
|--------------------|
| To make operative  |
| the manufacturer   |
| parameters is      |
| necessary to reset |
| the device         |

Page Manufacturer 0

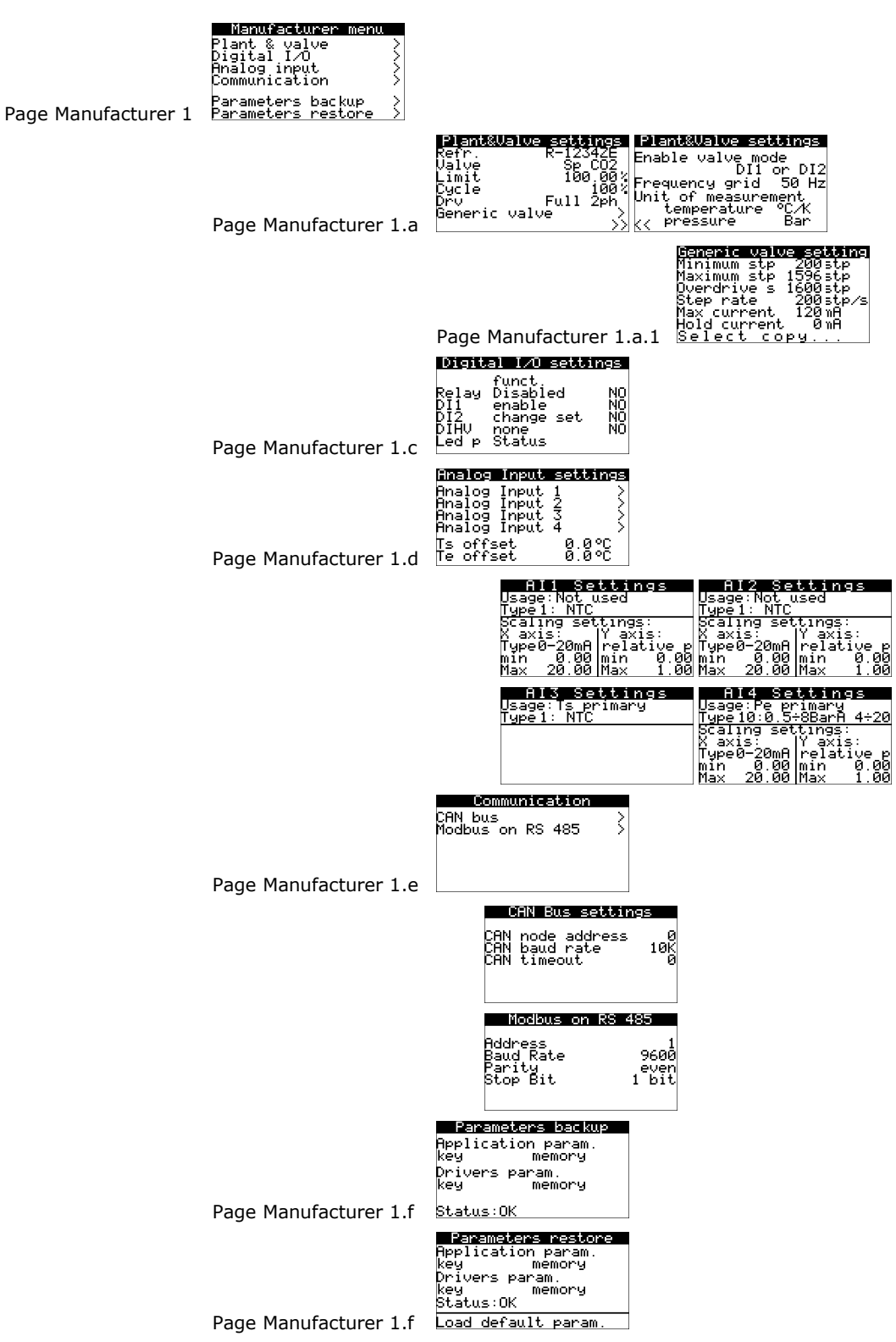

The backup and restore functionalities are active only in **Stand-by off** (10). They are protected by the Level 5 password and permit to download a copy of the EVDRIVE06 application's parameters and/or the driver's parameters (communication settings, etc.) in the memory or in the parameters key.

The user can restore the parameters with the copy in the memory or in the parameters key.

## 7.3 Configuring a blind version

The following procedures show an example of configuration of a blind version through an user interface (in the example EPJgraph) and through its user interface.

For further information please consult the hardware manual of the user interface.

#### Operate as follows:

- 1. Switch off the power supply of the device and of the interface.
- 2. Connect the device to the interface through the CAN port; look at chapter 4 "ELECTRICAL CONNECTION".
- 3. Switch on the power supply of the device and of the interface.
- 4. Keep pressed 2 s buttons OK and LEFT.
- 5. When the display of the interface will show the following menu release buttons OK and LEFT.

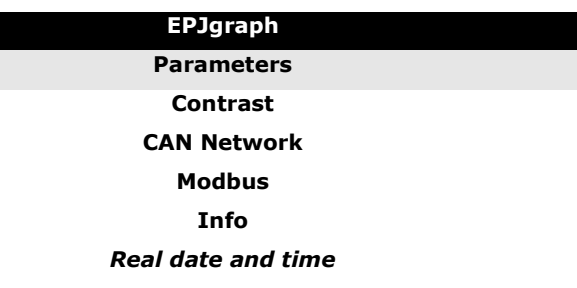

- 6. Press and release button UP or button DOWN to select "CAN Network".
- 7. Press and release button ENTER.
- 8. Press and release button ENTER again to set the password value.
- 9. Press and release button DOWN over and over again to set "-19".
- 10. Press and release button ENTER again.
- 11. Set parameter *NW Node* using button UP or button DOWN to select the parameter and using button ENTER to modify and to confirm the value.
- According to the factory setting the address of the CAN node of an electronic expansion valve driver has value 11 (therefore operate on the interface to set parameter NW Node to [1]11).
- 12. Switch off the power supply of the interface.
- 13. Switch on the power supply of the interface.

## 7.4 Main menu

The following procedures show how to gain access to the main menu.

The main menu provides information on the project, on the status of the inputs, allows to set the level's passwords, etc.

#### To gain access to the procedure operate as follows:

- 1. Make sure the power supply is switched on
- 2. If you are using a built-in version, keep pressed 2 s buttons UP and DOWN: the display will show the menu. If you are using a blind version through a remote user interface (per esempio EPJgraph), keep pressed 2 s buttons ESC and RIGHT: the display will show the internal menu.
- $\Delta$  The access to some submenus is protected by password.

#### To gain access to a not protected submenu operate as follows:

- 3. Press and release button UP or button DOWN to select the submenu.
- 4. Press and release button ENTER.

#### To gain access a protected submenu operate as follows:

- 5. From step 2, press and release button UP or button DOWN to select the submenu.
- 6. Press and release button ENTER.
- 7. Press and release button ENTER again to set the password value.
- 8. Press and release button DOWN over and over again to set "-19".
- 9. Press and release button ENTER again.

#### To modify a parameter operate as follows:

- 10. From step 4 or step 9, press and release button UP or button DOWN to select the parameter.
- 11. Press and release button ENTER.
- 12. Press and release button UP or button DOWN to modify the value.
- 13. Press and release button ENTER to confirm the value.
- 14. Press and release button ESC over and over again to go back to the previous pages.

#### To quit the procedure operate as follows:

15. Press and release button ESC over and over again: possible modifications will not be saved.

| EVDrive04    |
|--------------|
| Info         |
| Parameters   |
| Networks     |
| Password     |
| Diagnostic   |
| Debug        |
| ModBus Debug |

Version information page

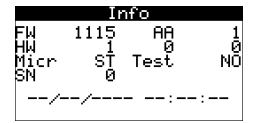

Common parameters and Advenced parameters pages

| Parameters                      | (1) Parameters       | (2) Parameters    | (2) Parameters Advanced |
|---------------------------------|----------------------|-------------------|-------------------------|
| AI 1                            | NTC I/O Timeout      | 🛿 Year Format 👘   | WW AI 1 filter OFF0     |
| AI 2                            | 4-20mAlEn. Prg Level | NO Date Format    | D-M-YAI 2 filter OFF0   |
| AI 3                            | NTC Psw Indip.       | NO Time Char Sep  | AI 3 filter OFF0        |
| AI 4                            | 4-20mAlBacklight     | OFF Time With Sec | NO AI 4 filter OFF0     |
| AI Err Time                     | 5B. Timē             | 0 Time AM/PM      | NO DI filter OFF0       |
| Advanced Par                    | > Contrast           | 0 CSV Char Sep    | Measure filter 0        |
| · · · · · · · · · · · · · · · · | Date Char Sep        |                   |                         |

Networks pages
| Net<br>CAI<br>UA<br>L                                                     | works<br>N Bus<br>RT 1<br>JSB                                            |                              |                        |                                                                                   |
|---------------------------------------------------------------------------|--------------------------------------------------------------------------|------------------------------|------------------------|-----------------------------------------------------------------------------------|
|                                                                           | CAN network configur                                                     | ation and sta<br>CAN Bus Bit | atus page<br>Timing    | S<br>Debug can                                                                    |
|                                                                           | MyNode <b>n B</b> Master NO<br>Baud 10K Timeout 0<br>NetworkNode[ 0] 0>  | TSEG1<br>TSEG2<br>BTR<br>SJW | 0<br>0<br>0<br>0<br><> | Status<br>Bus Status<br>Cnt Rx<br>Cnt Tx<br>Cnt Ovf<br>Cnt Passive<br>Cnt Bus Off |
|                                                                           | Modbus on RS485 cor<br>UART1: ModBus Slave<br>Address<br>Baud, Rate 1200 | nfiguration pa               | age                    |                                                                                   |
|                                                                           | Stop 1 BIT                                                               |                              |                        |                                                                                   |
|                                                                           | USB Status page                                                          |                              |                        |                                                                                   |
| Password                                                                  | setting page                                                             |                              |                        |                                                                                   |
| Level 1:<br>Level 2:<br>Level 3:<br>Level 4:<br>Level 5:<br>Timeout:      | SWONT<br>20 OFF<br>30 OFF<br>40 OFF<br>50 OFF<br>50 OFF<br>240           |                              |                        |                                                                                   |
| Diagnosti<br>Memory<br>Stack<br>5U Ratio<br>12V Measur<br>Math<br>Key Par | C page<br>nostic<br>ck<br>ck<br>ck<br>ck<br>ck<br>ck<br>ck               |                              |                        |                                                                                   |
| Internal s<br>Main tim<br>max tin<br>free st<br>50 probe<br>120 probe     | status<br>3009 19 ms<br>ne 27 ms<br>Jack 96093<br>0.0J<br>0.0J           |                              |                        |                                                                                   |
| RS485 sta<br>Comm. St<br>0 1200                                           | atus<br>Bus 1<br>Late Disab<br>I none 1 bit                              |                              |                        |                                                                                   |

# 7.5 Connecting the device through the set-up software system Parameters Manager

The following procedure shows how to connect the device to the set-up software system Parameters Manager. For further information please consult the application manual of Parameters Manager.

#### Operate as follows:

- To connect the device to the set-up software system Parameters Manager through the USB port, make sure to have an USB cable; to connect the device to the set-up software system Parameters Manager through the RS-485 port, make sure to have the non optoisolated RS-485/USB serial interface EVIF20SUXI.
- 2. Switch off the power supply of the device.
- 3. Connect the kit (or the interface) to the Personal Computer.

- 4. Switch on the power supply of the device.
- 5. Operate as related in the User manual of Parameters Manager.

## 7.6 Backup and restore

If the EVDRIVE06 driver version is displayed (using the built-in display or another display connected via the CAN port) you can view the backup / restore pages which permit to save a copy of the memory areas of the parameters. The copy can be done in another area of the memory or in an external memory (parameters key) connected to the communication programming port.

It is possible to save both the application parameters (EVDRIVE06 parameters) and the driver parameters (calibration network settings, ...).

It is possible to restore the parameters from copies in the memory (restore application or driver parameters) or load the default parameters (load default configuration from flash memory).

The backup and restore functionalities are active only in Stand-by off (10).

#### 7.6.1 Configuring the device through an USB flash drive

The following procedures show how to make the upload and the download of the configuration parameters through an USB flash drive.

To copy the parameters from the device to the USB flash drive operate as follows:

- 1. Make sure the power supply is switched on.
- 2. Connect the flash drive to the device.
- 3. With reference to step 28 of the paragraph 7.2 "Configuring a built-in version", from page 37 press button UP or button DOWN to select "key" to copy the parameters in the flash drive or "memory" to copy the parameters in the internal memory of the device, belonging to the field "Application param." to copy the application software parameters or belonging to the field "Drivers param". to copy the configuration parameters.
- 4. Press and release button ENTER: the parameters will be copied (this operation usually takes a few seconds; the last line of the page provides information on the status of the process).
- 5. Disconnect the flash drive.

To copy the parameters from the USB flash drive to the device operate as follows:

- 6. Make sure the power supply is switched on.
- 7. Connect the flash drive to the device.
- 8. With reference to step 28 of the paragraph 7.2 "Configuring a built-in version", from page 38 press button UP or button DOWN to select "**key**" to copy the parameters from the flash drive or "**memory**" to copy the parameters from the internal memory of the device, belonging to the field "**Application param**." to copy the application software parameters or belonging to the field "**Drivers param**". to copy the configuration parameters.
- 9. Press and release button ENTER: the parameters will be copied (this operation usually takes a few seconds; the last line of the page provides information on the status of the process).
- 10. Disconnect the programming flash drive.
- △ The copy of the parameters from the flash drive to the device is allowed on condition that the firmware of the devices coincides.

To quit the procedure operate as follows:

11. Press and release button ESC over and over again: possible modifications will not be saved.

## 7.7 Reprogramming

It is possible to reprogram the device using a USB flash drive in which the work.ucjb and work.ucje files have been copied. Once the USB flash drive is inserted, the files are copied in the device, which restarts: if the downloaded program is suitable, the device is reprogrammed with the new version.

You can reprogram the Device using the Download Manager program, connecting the PC to the device using the USB port.

## 7.8 Simulation mode

EVDRIVE06 can be used in input simulation mode by setting the following parameters.

The value of *Probe 1/2/3/4 Simulation value* (Si5/6/7/8) is in accordance with its configuration:

- tenths of a degree if configured as a temperature probe
- hundredths of mA if configured as a current probe
- hundredths of V if configured as a live probe

|      |      |    | Min    | Max   |   |   |   | Simulation               |
|------|------|----|--------|-------|---|---|---|--------------------------|
|      |      |    |        |       |   |   |   | Enable simulation mode   |
| Ps01 | 1700 | RW | 0      | 1     | - | 0 | U | 0: normal mode           |
|      |      |    |        |       |   |   |   | 1: simulation mode       |
| Ps02 | 1704 | RW | 0      | 1     | - | 0 | U | DI 1 Simulation value    |
| Ps03 | 1705 | RW | 0      | 1     | - | 0 | U | DI 2 Simulation value    |
| Ps04 | 1706 | RW | 0      | 1     | - | 0 | U | DI HV Simulation value   |
| Ps05 | 1706 | RW | -32768 | 32767 | - | 0 | U | Probe 1 Simulation value |
| Ps06 | 1706 | RW | -32768 | 32767 | - | 0 | U | Probe 2 Simulation value |
| Ps07 | 1706 | RW | -32768 | 32767 | - | 0 | U | Probe 3 Simulation value |
| Ps08 | 1706 | RW | -32768 | 32767 | - | 0 | U | Probe 4 Simulation value |

## 7.9 List of configuration parameters

The following is a complete list of parameters managed by the application, each with a short code, the ModBus address (Adr), brief description, default values and limits, measurement units (U), the menu in which they are accessed (M) and the notes.

The menus are split into levels: U (User), I (Installer, protected by first-level password), M (Manufacturer, protected by the second level password.

All the parameters in the User menu are freely modifiable and their modification is immediately applied. The Installer parameters are usually loaded by the application only when the machine is in the **Stand-by off** (10), and can be changed only in this state.

The variable *Parameters status* (ParS) indicates that the modified parameters have been acquired but are not currently in use. To finalize the acquisition, it is necessary to reset or disable the valve. If the variable is set to 0, it means that the new parameters are already active.

The correct procedure for changing Installer and Manufacturer parameters is:

- disable the valve
- modify the parameters
- verify the *Parameters status* (ParS) value
- reset the board if requested by Parameters status (ParS)

| Par. | Add. | Acc. | Min. | Mas.   | Unità | Default | Menu      | Common parameters                                                                                                    |
|------|------|------|------|--------|-------|---------|-----------|----------------------------------------------------------------------------------------------------|
| Pr01 | 1537 | RW   | 0    | 8      | -     | 6       | Installer | Main control type<br>0: none<br>1: analog positioner on AI1<br>(0÷20 mA)<br>2: analog positioner on AI2 (0÷5V<br>ratiometric)<br>3: analog positioner on AI3<br>(4÷20 mA)<br>4: analog positioner on AI4 (0÷10V)<br>5: analog positioner on AI4<br>6: Superheat control<br>7: analog positioner on AI3 (4÷20 mA)<br>and AI4 (0÷10V)<br>8: hot gas bypass |
| Pr04 | 1537 | RW   | 1    | 2      | -     | 1       | User      | SH parameters set selection<br>1: parameters Set 1<br>2: parameters Set 2                                                                                                    |
| Pr05 | 1598 | RW   | 0.00 | 100.00 | %     | 0.00    | Installer | Probe alarm position<br>If Pr05 = 0% the valve is closed to 0<br>steps instead Minimum regulation<br>step                                                                                                    |
| Pr06 | 1599 | RW   | 0    | 9      | -     | 0       | Installer | Enabling mode<br>0 = from digital input DI1<br>or DI2 (stand-alone)<br>1 = from digital input DIHV (stand-<br>alone)                                                                                                    |

|      |      |    |       |        |        |        |           | <ul> <li>2 = from CAN bus</li> <li>3 = reserved</li> <li>4 = from serial Modbus RS-485</li> <li>5 = from serial Modbus USB</li> <li>6 = from CAN bus + DI1/2 in<br/>communication error</li> <li>7 = reserved</li> <li>8 = from serial Modbus RS-485 +<br/>DI1/2 in comm. error</li> <li>9 = from serial Modbus USB + DI1/2<br/>in comm. error</li> </ul> |
|------|------|----|-------|--------|--------|--------|-----------|----------------------------------------------------------------------------------------------------|
| Pr08 | 1631 | RW | 0     | 255    | S      | 5      | Installer | Stabilization delay                                                                                                    |
| Pr09 | 1632 | RW | 0.00  | 100.00 | %      | 100.00 | Installer | Stabilization position                                                                                                    |
| Pr10 | 1638 | RW | 0.0   | 25.0   | К      | 1.0    | User      | Dead band threshold                                                                                                    |
| Pr11 | 1640 | RW | Pr10  | 25.0   | К      | 3.0    | User      | Smart band threshold                                                                                                    |
| Pr12 | 1637 | RW | 1     | 100    | -      | 70     | User      | Fast action level                                                                                                    |
| Pr13 | 1642 | RW | -10.0 | 10.0   | К      | -1.0   | User      | Fast action threshold                                                                                                    |
| Pr14 | 1641 | RW | 0     | 255    | 100ms  | 10     | User      | SH filter time constant                                                                                                    |
| Pr20 | 1604 | RW | 0.00  | 100.00 | %      | 0.00   | Installer | Stand by position<br>If Pr20 = 0% the valve closed to 0 steps<br>instead Minimum regulation step                                                                                                    |
| Pr30 | 1605 | RW | 50.00 | 100.00 | %      | 100.00 | Manufact. | Limit valve opening                                                                                                    |
| Pr40 | 1606 | RO | 0     | 9999   | h      | 0      | User      | Working hour                                                                                                    |
| Pr41 | 1607 | RW | 0     | 365    | day    | 1      | Installer | Resynchronization interval<br>0: disabled                                                                                                    |
| Pr45 | 1608 | RW | 30    | 100    | %      | 100    | Manufact. | Valve duty cycle                                                                                                    |
| Pr48 | 1609 | RW | 0.00  | 100.00 | %      | 0.00   | Installer | Communication error position<br>If Pr48 = 0% the valve closed to 0 steps<br>instead Minimum regulation step                                                                                                    |
| Pr50 | 1610 | RW | 0     | Pr51   | step   | 200    | Manufact. | Minimum regulation step                                                                                                    |
| Pr51 | 1611 | RW | Pr50  | 9999   | step   | 1596   | Manufact. | Maximum regulation steps                                                                                                    |
| Pr52 | 1612 | RW | Pr51  | 9999   | step   | 1600   | Manufact. | Overdrive steps                                                                                                    |
| Pr53 | 1613 | RW | 25    | 1000   | step/s | 200    | Manufact. | Stepping rate                                                                                                    |
| Pr54 | 1614 | RW | 0     | 1000   | mA     | 120    | Manufact. | Operating phase current                                                                                                    |
| Pr55 | 1615 | RW | 0     | 1000   | mA     | 0      | Manufact. | Holding phase current                                                                                                    |

| Par. | Add. | Acc. | Min.   | Mas.   | Unità  | Default | Menu      | Valve and driver: debug               |
|------|------|------|--------|--------|--------|---------|-----------|---------------------------------------|
| Prd0 | 1616 | RW   | 25     | 1000   | step/s | 25      | User      | debug step rate                       |
| Prd1 | 1617 | RW   | 0.00   | Prd2   | %      | 0.00    | User      | debug minimum position                |
| Prd2 | 1618 | RW   | Prd1   | 100.00 | %      | 100.00  | User      | debug maximum position                |
| Par. | Add. | Acc. | Min.   | Mas.   | Unità  | Default | Menu      | Valve and driver: backup battery      |
| Pb01 | 1619 | RW   | 0      | 1      |        | 0       | Installer | backup battery<br>1 = present         |
| Par. | Add. | Acc. | Min.   | Mas.   | Unità  | Default | Menu      | Parameters set n. 1                   |
| Pc01 | 1539 | RW   | 3.0    | 25.0   | К      | 6.0     | User      | SH setpoint                           |
| Pc02 | 1540 | RW   | 1.0    | 3.0    | К      | 2.0     | User      | LoSH setpoint                         |
| Pc03 | 1541 | RW   | 10.0   | 40.0   | К      | 15.0    | User      | HiSH setpoint                         |
| Pc04 | 1542 | RW   | -200.0 | 40.0   | °C     | 40.0    | User      | Set1 LOP temperature                  |
| Pc05 | 1543 | RW   | -40.0  | 40.0   | °C     | 40.0    | User      | MOP temperature                       |
| Pc06 | 1544 | RW   | -30.0  | 40.0   | °C     | 10.0    | User      | Set1 Bypass temperature set-point     |
| Pc13 | 1681 | RW   | 1.0    | 100.0  | К      | 40.0    | User      | PID proportional band                 |
| Pc14 | 1682 | RW   | 0      | 999    | S      | 120     | User      | PID integral time                     |
| Pc15 | 1687 | RW   | 0      | 999    | S      | 30      | User      | PID derivative time                   |
| Pc20 | 1690 | RW   | 1      | 255    | s      | 5       | Installer | start-up delay                        |
| Pc21 | 1693 | RW   | 0.00   | 100.00 | %      | 50.00   | Installer | start-uo position                     |
| Par. | Add. | Acc. | Min.   | Mas.   | Unità  | Default | Menu      | Parameters set n. 2                   |
| Pp01 | 1547 | RW   | 3.0    | 25.0   | К      | 6.0     | User      | SH setpoint                           |
| Pp02 | 1548 | RW   | 1.0    | 3.0    | К      | 2.0     | User      | LoSH setpoint                         |
| Pp03 | 1549 | RW   | 10.0   | 40.0   | К      | 15.0    | User      | HiSH setpoint                         |
| Pp04 | 1550 | RW   | -200.0 | 40.0   | °C     | -40.0   | User      | Set2 LOP temperature                  |
| Pp05 | 1551 | RW   | -40.0  | 40.0   | °C     | 40.0    | User      | MOP temperature                       |
| Pp06 | 1552 | RW   | -30.0  | 40.0   | °C     | 10.0    | User      | Set2 Bypass temperature set-point     |
| Pp13 | 1685 | RW   | 1.0    | 100.0  | К      | 40.0    | User      | PID proportional band                 |
| Pp14 | 1686 | RW   | 0      | 999    | s      | 120     | User      | PID integral time                     |
| Pp15 | 1689 | RW   | 0      | 999    | S      | 30      | User      | PID derivative time                   |
| Pp20 | 1692 | RW   | 1      | 255    | S      | 5       | Installer | start-up delay                        |
| Pp21 | 1695 | RW   | 0.00   | 100.00 | %      | 50.00   | Installer | start-uo position                     |
| Par. | Add. | Acc. | Min.   | Mas.   | Unità  | Default | Menu      | Protections and alarms                |
| Pa01 | 1570 | RW   | 0      | 1      |        | 0       | Installer | enable communication alarm<br>1 = yes |

| Pa02 | 1571 | RW | 5    | 120   | S    | 30   | Installer | communication alarm delay                 |
|------|------|----|------|-------|------|------|-----------|-------------------------------------------|
| Pa10 | 1572 | RW | 0    | 1     |      | 0    | Installer | enable LoSH alarm<br>1 = yes              |
| Pa11 | 1573 | RW | 0.0  | 25.0  | К    | 0.5  | Installer | LoSH alarm hysteresis                     |
| Pa12 | 1574 | RW | 0    | 250   | min  | 3    | Installer | LoSH alarm delay                          |
| Pa20 | 1575 | RW | 0    | 1     |      | 0    | Installer | enable HiSH alarm<br>1 = yes              |
| Pa21 | 1576 | RW | 0.0  | 25.0  | К    | 1.0  | Installer | HiSH alarm hysteresis                     |
| Pa22 | 1577 | RW | 0    | 250   | min  | 3    | Installer | HiSH alarm delay                          |
| Pa30 | 1578 | RW | 0    | 1     |      | 0    | Installer | enable low pressure alarm<br>1 = yes      |
| Pa31 | 1579 | RW | 0.00 | 45.00 | barG | 0.00 | Installer | low pressure setpoint alarm               |
| Pa32 | 1580 | RW | 0.20 | 1.00  | barG | 0.30 | Installer | low pressure alarm hysteresis             |
| Pa33 | 1581 | RW | 0    | 250   | min  | 3    | Installer | low pressure alarm delay                  |
| Pa34 | 1588 | RW | 0    | 250   | S    | 180  | Installer | low pressure alarm bypass                 |
| Pa40 | 1582 | RW | 0    | 1     |      | 0    | Installer | enable LOP alarm<br>1 = yes               |
| Pa41 | 1583 | RW | 0.0  | 10.0  | К    | 1.0  | Installer | LOP alarm hysteresis                      |
| Pa42 | 1584 | RW | 0    | 250   | min  | 3    | Installer | LOP alarm delay                           |
| Pa50 | 1585 | RW | 0    | 1     |      | 0    | Installer | enable MOP alarm<br>1 = yes               |
| Pa51 | 1586 | RW | 0.0  | 10.0  | к    | 1.0  | Installer | MOP alarm hysteresis                      |
| Pa52 | 1587 | RW | 0    | 250   | min  | 3    | Installer | MOP alarm delay                           |
| Pa53 | 1633 | RW | 0.0  | 25.0  | К    | 7.0  | Installer | MOP maximum dSH applicable                |
| Pa54 | 1634 | RW | 0.0  | 25.0  | К    | 8.0  | Installer | MOP band                                  |
| Pa55 | 1635 | RW | 0    | 255   | 10 s | 15   | Installer | MOP filter time constant                  |
| Pa56 | 1636 | RW | 0    | 255   | min  | 10   | Installer | MOP bypass delay                          |
| Pa57 | 1696 | RW | 0    | 100   | %    | 0    | Installer | MOP forced delta                          |
| Pa58 | 1697 | RW | 0    | 255   | S    | 0    | Installer | MOP forced time                           |
| Pa70 | 1590 | RW | 0    | 1     |      | 0    | Installer | enable main power supply alarm<br>1 = yes |
| Pa71 | 1591 | RW | 0    | 60    | S    | 1    | Installer | main power supply alarm delay             |
| Pa75 | 1592 | RW | 0    | 1     |      | 0    | Installer | enable backup battery alarm<br>1 = yes    |
| Pa76 | 1593 | RW | 0    | 60    | S    | 35   | Installer | backup battery alarm delay                |

| Par. | Add. | Acc. | Min. | Mas.        | Unità | Default   | Menu      | Valve and driver: refrigerant                                                                                                    |
|------|------|------|------|-------------|-------|-----------|-----------|----------------------------------------------------------------------------------------------------|
| Par. | Add. | RW   | 0    | <b>Mas.</b> |       | 6 Default | Menu      | equipment $0 = R-22$ $1 = R-134A$ $2 = R-402A$ $3 = R-404A$ $4 = R-407A$ $5 = R-407C$ $6 = R-410A$ $7 = R-417A$ $8 = R-422A$ $9 = R-422D$ $10 = R-507A$ $11 = R-744$ $12 = R-438A$ $13 = R-401B$ $14 = R-290$ $15 = R-717$ $16 = R-1270$ $17 = R-32$ $18 = R-407F$ $19 = R-12342E$ $20 = R-1234YF$ $21 = R-723$ $22 = R-452A$ $23 = R-513A$ $24 = R-448A$ $25 = R-448A$ $26 = R-449A$ |
| Pi01 | 1596 | RW   | 0    | 6           |       | 1         | Manufact. | <pre>driving mode selection<br/>0 = automicrostepping<br/>1 = full step 2 ph on<br/>2 = full step 1 ph on<br/>3 = half step<br/>4 = microstepping 4<br/>5 = microstepping 8<br/>6 = microstepping 16</pre>                                                                                                    |
| Pi07 | 1595 | RW   | 0    | 59          |       | 2         | Manufact. | <pre>valve selection (values of parameter<br/>Pi07 not related here below are<br/>reserved)<br/>0 = generic valve<br/>1 = Sporlan CO2<br/>2 = Sporlan SER AA-D<br/>3 = Sporlan SERI F-L</pre>                                                                                                    |

|                      |                      |            |                  |                  |       |                     |                                | $\begin{array}{rcl} 4 & = & {\rm Sporlan  SER  1.5-20} \\ 5 & = & {\rm Sporlan  SEI  0.5-11} \\ 6 & = & {\rm Sporlan  SEI  30} \\ 7 & = & {\rm Sporlan  SEI  50} \\ 8 & = & {\rm Sporlan  SEH  100} \\ 9 & = & {\rm Sporlan  SEH  175/400} \\ 10 & = & {\rm Sporlan  SDR-3} \\ 11 & = & {\rm Sporlan  SDR-3} \\ 11 & = & {\rm Sporlan  SDR-4} \\ 12 & = & {\rm Sporlan  EDEV  B/C  UNI} \\ 13 & = & {\rm Sporlan  EDEV  B/C  UNI} \\ 20 & = & {\rm Castel  261} \\ 21 & = & {\rm Castel  262/263} \\ 22 & = & {\rm Castel  264} \\ 30 & = & {\rm Alco  EXM/L  UNI} \\ 31 & = & {\rm Alco  EXM/L  UNI} \\ 31 & = & {\rm Alco  EX4-6} \\ 32 & = & {\rm Alco  EX7} \\ 33 & = & {\rm Alco  EX8} \\ 40 & = & {\rm Danfoss  ETS  12-100C} \\ 41 & = & {\rm Danfoss  ETS  12.5-50} \\ 42 & = & {\rm Danfoss  ETS  12.5-50} \\ 43 & = & {\rm Danfoss  ETS  6  UNI} \\ 50 & = & {\rm Sanhua  VPF  12.5-50} \\ 51 & = & {\rm Sanhua  VPF  150-400} \\ 52 & = & {\rm Sanhua  VPF  150-400} \\ 55 & = & {\rm Carel  ExV} \end{array}$ |
|----------------------|----------------------|------------|------------------|------------------|-------|---------------------|--------------------------------|----------------------------------------------------------------------------------------------------|
|                      |                      |            |                  |                  |       |                     |                                | Valve and drivery digital I/O                                                                                                    |
| Par.                 | Add.                 | Acc.       | Min.             | Mas.             | Unità | Default             | Menu                           | settings and various                                                                                                    |
| Par.<br>Ph01         | <b>Add.</b><br>1620  | Acc.       | <b>Min.</b><br>0 | <b>Mas.</b><br>8 | Unità | Default             | <b>Menu</b><br>Manufact.       | <pre>digital output DO1 function<br/>0 = disabled<br/>1 = any alarm<br/>2 = probe errors<br/>3 = following low SH alarms<br/>4 = following MOP alarms<br/>5 = following valve alarm<br/>6 = used for solenoid valve<br/>7 = alarms + used for solenoid<br/>valve<br/>8 = valve resyncchronization signal is<br/>necessary</pre>                                                                                                    |
| Par.<br>Ph01<br>Ph02 | Add.<br>1620<br>1621 | Acc.<br>RW | <b>Min.</b><br>0 | <b>Mas.</b><br>8 | Unità | <b>Default</b><br>0 | Menu<br>Manufact.<br>Manufact. | <pre>digital output DO1 function<br/>0 = disabled<br/>1 = any alarm<br/>2 = probe errors<br/>3 = following low SH alarms<br/>4 = following MOP alarms<br/>5 = following valve alarm<br/>6 = used for solenoid valve<br/>7 = alarms + used for solenoid<br/>valve<br/>8 = valve resynchronization signal is<br/>necessary<br/>relay logic<br/>0 = normally unexcited<br/>1 = normally excited</pre>                                                                                                    |

| Piu1 | 1646 | RW   | 0    | 4    |       | 1       | Manufact. | analog input AI1 function<br>0 = not used<br>1 = suction temperature backup                                                                                               |
|------|------|------|------|------|-------|---------|-----------|----------------------------------------------------------------------------------------------------|
| Par. | Add. | Acc. | Min. | Mas. | Unità | Default | Menu      | Probe settings: analog input AI1                                                                                                    |
| Ph80 | 1680 | RW   | 0    | 2    |       | 0       | Manufact. | LED "STEP 2" function<br>0 = status<br>1 = LOP alarms + MOP alarms<br>2 = Lo SH alarms + Hi SH alarms                                                                     |
| Ph70 | 1630 | RW   | 0    | 1    |       | 0       | Manufact. | frequency grid<br>0 = 50 Hz<br>1 = 60 Hz                                                                                                    |
| Ph61 | 1629 | RW   | 0    | 1    |       | 0       | Manufact. | temperature unit of measurements<br>0 = °C / K<br>1 = °F / R                                                                                                    |
| Ph60 | 1628 | RW   | 0    | 1    |       | 0       | Manufact. | pressure unit of measurements<br>0 = barG<br>1 = psiG                                                                                                    |
| Ph31 | 1627 | RW   | 0    | 4    |       | 0       | Manufact. | highvoltagedigitalinputDIHWfunction0=none1=enable/disable2=changeparameters3=resynchronizationrequest4=backupbatterystatus                                                |
| Ph30 | 1626 | RW   | 0    | 1    |       | 0       | Manufact. | high voltage digital input logic<br>0 = normally open<br>1 = normally closed                                                                                              |
| Ph21 | 1625 | RW   | 0    | 4    |       | 2       | Manufact. | <pre>free of voltage digital input DI2 function 0 = none 1 = enable/disable valve 2 = change parameters set 3 = resynchronization request 4 = backup battery status</pre> |
| Ph20 | 1624 | RW   | 0    | 1    |       | 0       | Manufact. | free of voltage digital input DI2 logic<br>0 = normally open<br>1 = normally closed                                                                                       |
| Ph11 | 1623 | RW   | 0    | 4    |       | 1       | Manufact. | <pre>free of voltage digital input DI1 function 0 = none 1 = enable/disable valve 2 = change parameters set 3 = resynchronization request 4 = backup battery status</pre> |

|       |      |      |                            |                              |       |         |           | probe<br>2 = suction pressure backup probe                                                                                                    |
|-------|------|------|----------------------------|------------------------------|-------|---------|-----------|----------------------------------------------------------------------------------------------------|
| Pia1  | 1647 | RW   | 1                          | 30                           |       | 1       | Installer | analog input AI1 probe type (used if<br>Piu1 = 1 or 2)<br>1 = NTC probe<br>6 = Pt 1000 probe<br>10 = 4÷20 mA transducer (0÷10<br>Barg)<br>11 = 4÷20 mA transducer (0÷16<br>Barg)<br>12 = 4÷20 mA transducer (0÷30<br>Barg)<br>13 = 4÷20 mA transducer (0÷30<br>Barg)<br>20 = 0÷5 V ratiometric transducer<br>(0÷7 Barg)<br>21 = 0÷5 V ratiometric transducer<br>(0÷25 Barg)<br>22 = 0÷5 V ratiometric transducer<br>(0÷60 Barg)<br>30 = scaling |
| AI1T  | 517  | RW   | 2                          | 7                            |       | ???     | User      | AI1 type (used if Piu1 = 0)<br>2 = NTC<br>3 = 0-20 mA<br>4 = 4-20 mA<br>5 = 0-5 V<br>6 = reserved<br>7 = Pt 1000                                                                                                    |
| Par.  | Add. | Acc. | Min.                       | Mas.                         | Unità | Default | Menu      | Probe settings: analog input AI1<br>scaling                                                                                                    |
| P1Xty | 1648 | RW   | 0                          | 2                            |       | 0       | Manufact. | X type<br>0 = 0-20 mA<br>1 = 4-20 mA<br>2 = 0-5 V raziometrico                                                                                                    |
| P1XM  | 1649 | RW   | P1Xm                       | 0:20.00<br>1:20.00<br>2:5.00 |       | 20.00   | Manufact. | X max value                                                                                                    |
| P1Xm  | 1650 | RW   | 0:0.00<br>1:4.00<br>2:0.00 | P1XM                         |       | 0.00    | Manufact. | X min value                                                                                                    |
| P1Tty | 1651 | RW   | 0                          | 1                            |       | 0       | Manufact. | Y type<br>0 = barG<br>1 = barA                                                                                                    |

| P1YM  | 1652 | RW   | P1Ym        | 300.00  | barG/barA | 1.00    | Manufact. | Y max value                                                                                                    |
|-------|------|------|-------------|---------|-----------|---------|-----------|----------------------------------------------------------------------------------------------------|
| P1Ym  | 1653 | RW   | -<br>300.00 | P1YM    | barG/barA | 0.00    | Manufact. | Y min value                                                                                                    |
| Par.  | Add. | Acc. | Min.        | Mas.    | Unità     | Default | Menu      | Probe settings: analog input AI2                                                                                                    |
| Piu2  | 1654 | RW   | 0           | 2       |           | 0       | Manufact. | analog input AI2 function<br>0 = not used<br>1 = suction temperature backup<br>probe<br>2 = suction pressure backup<br>probe                                                                                                    |
| Pia2  | 1655 | RW   | 1           | 30      |           | 20      | Installer | analog input AI2 probe type<br>(used if Piu2 = 1 or 2)<br>1 = NTC probe<br>6 = Pt 1000 probe<br>10 = $4 \div 20$ mA transducer<br>( $0 \div 10$ Barg)<br>11 = $4 \div 20$ mA transducer<br>( $0 \div 16$ Barg)<br>12 = $4 \div 20$ mA transducer<br>( $0 \div 16$ Barg)<br>13 = $4 \div 20$ mA transducer<br>( $0 \div 30$ Barg)<br>13 = $4 \div 20$ mA transducer<br>( $0 \div 50$ Barg)<br>20 = $0 \div 5$ V ratiometric transducer<br>( $0 \div 7$ Barg)<br>21 = $0 \div 5$ V ratiometric transducer<br>( $0 \div 25$ Barg)<br>22 = $0 \div 5$ V ratiometric transducer<br>( $0 \div 60$ Barg)<br>30 = scaling |
| AI2T  | 518  | RW   | 2           | 7       |           | 5       | User      | AI1 type (used if Piu2 = 0)<br>2 = NTC<br>3 = 0-20 mA<br>4 = 4-20 mA<br>5 = 0-5 V<br>6 = reserved<br>7 = Pt 1000                                                                                                    |
| Par.  | Add. | Acc. | Min.        | Mas.    | Unità     | Default | Menu      | Probe settings: analog input AI2 scaling                                                                                                    |
| P2Xty | 1656 | RW   | 0           | 2       |           | 0       | Manufact. | X type<br>0 = 0-20 mA<br>1 = 4-20 mA<br>2 = 0-5 V                                                                                                    |
| P2XM  | 1657 | RW   | P2Xm        | 0:20.00 |           | 20.00   | Manufact. | X max value                                                                                                    |

|              |                             |          |                            | 1:20.00<br>2:5.00 |           |                           |                                |                                                                                                    |
|--------------|-----------------------------|----------|----------------------------|-------------------|-----------|---------------------------|--------------------------------|----------------------------------------------------------------------------------------------------|
| P2Xm         | 1658                        | RW       | 0:0.00<br>1:4.00<br>2:0.00 | P2XM              |           | 0.00                      | Manufact.                      | X min value                                                                                                    |
| P2Yty        | 1659                        | RW       | 0                          | 1                 |           | 0                         | Manufact.                      | Y type<br>0 = barG<br>1 = barA                                                                                                    |
| P2YM         | 1660                        | RW       | P2Ym                       | 300.00            | barG/barA | 1.00                      | Manufact.                      | Y max value                                                                                                    |
| P2Ym         | 1661                        | RW       | -<br>300.00                | P2YM              | barG/barA | 0.00                      | Manufact.                      | Y min value                                                                                                    |
| Par.         | Add.                        | Acc.     | Min.                       | Mas.              | Unità     | Default                   | Menu                           | Probe settings: analog input AI3                                                                                                    |
| Piu3         | 1662                        | RW       | 3                          | 3                 |           | 3                         | Manufact.                      | analog input AI3 function<br>3 = suction temperature probe                                                                                                    |
| Pia3         | 1663                        | RW       | 1                          | 6                 |           | 1                         | Manufact.                      | analog input AI3 probe type<br>1 = NTC probe<br>6 = Pt 1000 probe                                                                                                    |
| Par.         | Add.                        | Acc.     | Min.                       | Mas.              | Unità     | Default                   | Menu                           | Probe settings: analog input AI4                                                                                                    |
|              |                             |          |                            |                   |           |                           |                                |                                                                                                    |
| Piu4         | 1670                        | RW       | 4                          | 4                 |           | 4                         | Manufact.                      | analog input AI4 function<br>4 = suction pressure probe                                                                                                    |
| Piu4         | 1670                        | RW       | 4                          | 4                 |           | 4                         | Manufact.<br>Installer         | analog input AI4 function<br>4 = suction pressure probe<br>analog input AI4 probe type<br>10 = $4 \div 20$ mA transducer<br>( $0 \div 10$ Barg)<br>11 = $4 \div 20$ mA transducer<br>( $0 \div 16$ Barg)<br>12 = $4 \div 20$ mA transducer<br>( $0 \div 16$ Barg)<br>13 = $4 \div 20$ mA transducer<br>( $0 \div 30$ Barg)<br>13 = $4 \div 20$ mA transducer<br>( $0 \div 50$ Barg)<br>20 = $0 \div 5$ V ratiometric transducer<br>( $0 \div 7$ Barg)<br>21 = $0 \div 5$ V ratiometric transducer<br>( $0 \div 25$ Barg)<br>22 = $0 \div 5$ V ratiometric transducer<br>( $0 \div 60$ Barg)<br>30 = scaling |
| Piu4<br>Pia4 | 1670<br>1671<br><b>Add.</b> | RW<br>RW | 4<br>10<br>Min.            | 4<br>30<br>Mas.   | Unità     | 4<br>20<br><b>Default</b> | Manufact.<br>Installer<br>Menu | <pre>analog input AI4 function<br/>4 = suction pressure probe<br/>analog input AI4 probe type<br/>10 = 4÷20 mA transducer<br/>(0÷10 Barg)<br/>11 = 4÷20 mA transducer<br/>(0÷16 Barg)<br/>12 = 4÷20 mA transducer<br/>(0÷30 Barg)<br/>13 = 4÷20 mA transducer<br/>(0÷30 Barg)<br/>20 = 0÷5 V ratiometric transducer<br/>(0÷50 Barg)<br/>20 = 0÷5 V ratiometric transducer<br/>(0÷7 Barg)<br/>21 = 0÷5 V ratiometric transducer<br/>(0÷25 Barg)<br/>22 = 0÷5 V ratiometric transducer<br/>(0÷60 Barg)<br/>30 = scaling<br/>Probe settings: analog input AI4<br/>scaling</pre>                                |

|                                      |                                                                                    |                              |                                            |                                         |           |                                                                      |                                                                                                    | 1 = 4-20  mA<br>2 = 0-5  V<br>3 = 0-10  V                                                                                                    |
|--------------------------------------|------------------------------------------------------------------------------------|------------------------------|--------------------------------------------|-----------------------------------------|-----------|----------------------------------------------------------------------|----------------------------------------------------------------------------------------------------|----------------------------------------------------------------------------------------------------|
| P4XM                                 | 1673                                                                               | RW                           | P4Xm                                       | 0:20.00<br>1:20.00<br>2:5.00<br>3:10.00 |           | 5.00                                                                 | Manufact.                                                                                                    | X max value                                                                                                    |
| P4Xm                                 | 1674                                                                               | RW                           | 0:0.00<br>1:4.00<br>2:0.00<br>3:0.00       | P4XM                                    |           | 0.00                                                                 | Manufact.                                                                                                    | X min value                                                                                                    |
| P4Yty                                | 1675                                                                               | RW                           | 0                                          | 1                                       |           | 0                                                                    | Manufact.                                                                                                    | Y type<br>0 = barG<br>1 = barA                                                                                                    |
| P4YM                                 | 1676                                                                               | RW                           | P4Ym                                       | 300.00                                  | barG/barA | 1.00                                                                 | Manufact.                                                                                                    | Y max value                                                                                                    |
| P4Ym                                 | 1677                                                                               | RW                           | -<br>300.00                                | Р4ҮМ                                    | barG/barA | 0.00                                                                 | Manufact.                                                                                                    | Y min value                                                                                                    |
| Par.                                 | Add.                                                                               | Acc.                         | Min.                                       | Mas.                                    | Unità     | Default                                                              | Menu                                                                                                    | Probe settings: offset                                                                                                    |
| OfsTs                                | 1678                                                                               | RW                           | -10.0                                      | 10.0                                    | к         | 0.0                                                                  | User                                                                                                    | suction temperature offset                                                                                                    |
| OfsTe                                | 1679                                                                               | RW                           | -10.0                                      | 10.0                                    | к         | 0.0                                                                  | User                                                                                                    | suction pressure (converted into temperature) offset                                                                                                    |
|                                      |                                                                                    |                              |                                            |                                         |           |                                                                      |                                                                                                    |                                                                                                    |
| Par.                                 | Add.                                                                               | Acc.                         | Min.                                       | Mas.                                    | Unità     | Default                                                              | Menu                                                                                                    | Communication settings                                                                                                    |
| Par.<br>Mb0a                         | <b>Add.</b> 1729                                                                   | Acc.<br>RW                   | <b>Min.</b>                                | <b>Mas.</b><br>247                      | Unità     | <b>Default</b>                                                       | Menu<br>Manufact.                                                                                                | Communication settings<br>MODBUS RS-485 port address                                                                                                    |
| Par.<br>Mb0a<br>Mb0p                 | <b>Add.</b><br>1729<br>1730                                                        | Acc.<br>RW<br>RW             | <b>Min.</b><br>1                           | Mas.<br>247<br>2                        | Unità     | Default<br>1<br>2                                                    | Menu<br>Manufact.<br>Manufact.                                                                                   | Communication settings<br>MODBUS RS-485 port address<br>MODBUS RS-485 port parity<br>0 = none<br>1 = odd<br>2 = even                                                                                                    |
| Par.<br>Mb0a<br>Mb0p                 | Add.<br>1729<br>1730                                                               | Acc.<br>RW<br>RW             | Min. 1 0 0                                 | <b>Маз.</b><br>247<br>2                 | Unità     | Default 1 2 4                                                        | Menu<br>Manufact.<br>Manufact.                                                                                   | Communication settings         MODBUS RS-485 port address         MODBUS RS-485 port parity         0 = none         1 = odd         2 = even         MODBUS RS-485 port baud rate         0 = 1,200         1 = 2,400         2 = 4,800         3 = 9,600         4 = 19,200                                                                         |
| Par.<br>MbOa<br>MbOp<br>MbOb         | Add.         1729         1730         1731         1733                           | Acc.<br>RW<br>RW<br>RW       | Міп.<br>1<br>0<br>0                        | Маз.<br>247<br>2<br>4<br>1              | Unità     | Default           1           2           4           0              | Menu<br>Manufact.<br>Manufact.<br>Manufact.                                                                      | Communication settings         MODBUS RS-485 port address         MODBUS RS-485 port parity         0 = none         1 = odd         2 = even         MODBUS RS-485 port baud rate         0 = 1,200         1 = 2,400         2 = 4,800         3 = 9,600         4 = 19,200         MODBUS RS-485 port stop bit         0 = 1 bit         1 = 2 bit |
| Par.<br>MbOa<br>MbOp<br>MbOb<br>MbOs | Add.         1729         1730         1731         1731         1733         1739 | Acc.<br>RW<br>RW<br>RW<br>RW | Min. 1 0 0 1 1 1 1 1 1 1 1 1 1 1 1 1 1 1 1 | Маз.<br>247<br>2<br>4<br>1<br>127       | Unità     | Default           1           2           4           0           11 | Menu         Manufact.         Manufact.         Manufact.         Manufact.         Manufact.         Manufact. | Communication settingsMODBUS RS-485 port addressMODBUS RS-485 port parity $0 = none$ $1 = odd$ $2 = even$ MODBUS RS-485 port baud rate $0 = 1,200$ $1 = 2,400$ $2 = 4,800$ $3 = 9,600$ $4 = 19,200$ MODBUS RS-485 port stop bit $0 = 1$ bit $1 = 2$ bitCAN node address                                                                               |

|      |      |      |            |        |       |         |        | 2 = 50K<br>3 = 125K<br>4 = 500K                                                                                                    |
|------|------|------|------------|--------|-------|---------|--------|----------------------------------------------------------------------------------------------------|
| CANt | 1741 | RW   | 1          | 60     | S     | 5       | User   | CAN timeout                                                                                                    |
| Par. | Add. | Acc. | Min.       | Mas.   | Unità | Default | Menu   | Simulation                                                                                                    |
| Ps01 | 1700 | RW   | 0          | 1      | -     | 0       | User   | Enable simulation mode<br>0: normal mode<br>1: simulation mode                                                                                 |
| Ps02 | 1704 | RW   | 0          | 1      | -     | 0       | User   | DI 1 Simulation value                                                                                                    |
| Ps03 | 1705 | RW   | 0          | 1      | -     | 0       | User   | DI 2 Simulation value                                                                                                    |
| Ps04 | 1706 | RW   | 0          | 1      | -     | 0       | User   | DI HV Simulation value                                                                                                    |
| Ps05 | 1706 | RW   | -<br>32768 | 32767  | -     | 0       | User   | Probe 1 Simulation value<br>tenths of a degree if configured as a<br>temperature probe<br>hundredths of mA if configured as a<br>current probe |
| Ps06 | 1706 | RW   | -<br>32768 | 32767  | -     | 0       | User   | Probe 2 Simulation value<br>tenths of a degree if configured as a<br>temperature probe<br>hundredths of mA if configured as a<br>current probe |
| Ps07 | 1706 | RW   | -<br>32768 | 32767  | -     | 0       | User   | Probe 3 Simulation value<br>tenths of a degree if configured as a<br>temperature probe<br>hundredths of mA if configured as a<br>current probe |
| Ps08 | 1706 | RW   | -<br>32768 | 32767  | -     | 0       | User   | Probe 4 Simulation value<br>hundredths of mA if configured as a<br>current probe<br>hundredths of V if configured as a<br>voltage probe        |
| Par. | Add. | Acc. | Min.       | Mas.   | Unità | Default | Menù   | Comandi                                                                                                    |
| Pr02 | 1596 | RW   | 0          | 2      | -     | 0       | Utente | Functioning mode<br>0: SH-algorithm<br>1: manual mode<br>2: debug functionality                                                                |
| Pr03 | 1597 | RW   | 0.00       | 100.00 | %     | 0.00    | Utente | Manual set-point position<br>used if valve in manual mode (Pr02=1)                                                                             |
| ResR | 1281 | RW   | 0          | 1      | -     | 0       | Utente | Resynch request $0 \rightarrow 1$ resynch request                                                                                              |
| EnaV | 1282 | RW   | 0          | 1      | -     | 0       | Utente | Enable valve command                                                                                                    |

|      | 1285 |      |      |       |       |         |        | 1282: Modbus RS-485<br>1285: Modbus USB<br>0 = disable valve<br>1 = enable valve                                                                                                    |
|------|------|------|------|-------|-------|---------|--------|----------------------------------------------------------------------------------------------------|
| Cmd  | 1286 | RW   | 0    | 65535 | -     | 0       | Utente | Command<br>b0: $0 \rightarrow 1$ reset parameter alarm<br>Cmd: $x \rightarrow 0xBx$ reset application (Init<br>phase)<br>Cmd: $x \rightarrow 0x5x$ reset board                                                                                                    |
| Сру  | 1812 | WO   | 0    | 255   | -     | 0       | Utente | Copy selected to generic valve<br>1 to Pi07 max: copy the selected valve<br>parameters to generic valve parameter                                                                                                    |
| Par. | Add. | Acc. | Min. | Mas.  | Unità | Default | Menu   | Status                                                                                                    |
| UdM  | 1645 | RO   |      |       |       |         | User   | <ul> <li>internal unit of measure</li> <li>b0: 0: pressure in bar <ol> <li>pressure in psi</li> </ol> </li> <li>b1: 0: temperature in °C/K <ol> <li>temperature in °F/R</li> </ol> </li> <li>b2: 0: conversion ok <ol> <li>conversion in progress or halted</li> </ol> </li> </ul> |
| DrvM | 1792 | RO   | 0    | 5     |       |         | User   | <pre>driving mode<br/>0 = full step 2 ph on<br/>1 = full step 1 ph on<br/>2 = half step<br/>3 = microstepping 4<br/>4 = microstepping 8<br/>5 = microstepping 16</pre>                                                                                                    |
| Stat | 1793 | RO   | 0    | 61    |       |         | User   | FSM status0=initialization1=synchronization wait2=positioning wait3=probe alarm4=grid alarm5=communication alarm10=stand-by off11=stand-by off11=stand-by on30=analog positioner40=stabilization41=start-up42=algorithm selection50=manual51=debugger60=reserved61=SH algorithm    |

| AISt | 1794 | RO |   |    | <br> | User | alarm statusb0:EEPROM alarmb1:configuration alarmb2-3:communication statusb4-7:probe alarmb8:power failb9:backup battery alarmb10:algorithm alarmb11:reservedb12:parameters conversion failed                                                                                                    |
|------|------|----|---|----|------|------|----------------------------------------------------------------------------------------------------|
| AlgS | 1795 | RO |   |    | <br> | User | <ul> <li>SH algorithm status</li> <li>b0: measure not acquired</li> <li>b1: algorithm halted</li> <li>b2: bypass algorithm (manual)</li> <li>b3: LoSH algorithm is running</li> <li>b4: LoSH alarm</li> <li>b5: HiSH algorithm is running</li> <li>b6: HiSH algorithm is running</li> <li>b8: LOP algorithm is running</li> <li>b8: LOP algorithm is running</li> <li>b9: MOP algorithm is running</li> <li>b10: MOP alarm</li> <li>b11: LP</li> <li>b12: LP alarm</li> </ul>                                                                                                    |
| CoWA | 1796 | RO | 0 | 21 |      | User | configuration warnin0=correct configuration1=incorrect config. for start-up2=invalid value for parameter Pia13=invalid value for parameter Pia24=invalid value for parameter Pia35=invalid value for parameter Pia46=Piu1 configuration matches other<br>Piux7=Piu2 configuration matches other<br>Piux8=Piu3 configuration matches other<br>Piux9=incorrect configuration Piu410=mismatch between Pia1 and Piu111=mismatch between Pia2 and Piu212=mismatch between Pia4 and Piu414=awaiting configuration AI115=awaiting configuration AI317=awaiting configuration AI418=awaiting analog configurations |

|      |      |    |      |        |        |            |      | <ul> <li>19 = error writing Xmax probe 4<br/>scaling</li> <li>20 = error writing Xmax probe 4<br/>scaling</li> <li>21 = no primary temperature or<br/>pressure probe configured</li> <li>22 = copy valve parameters error</li> <li>23 = valve selection error</li> </ul> |
|------|------|----|------|--------|--------|------------|------|----------------------------------------------------------------------------------------------------|
| PAtt | 1797 | RO | 0.00 | 100.00 | %      |            | User | actual valve position                                                                                                    |
| PAtP | 1798 | RO |      |        | step   |            | User | actual valve position step                                                                                                    |
| Psp  | 1799 | RO | 0.00 | 100.00 | %      |            | User | target position                                                                                                    |
| EnaS | 1800 | RO | 0    | 1      |        |            | User | enable valve status<br>0 = valve not enabled<br>1 = valve enabled                                                                                                    |
| ResS | 1801 | RO | 0    | 1      |        |            | User | resynchronization request status<br>0 = no request<br>1 = request reserved                                                                                                    |
| IhoS | 1802 | RO | 0    | 1      |        |            | User | holding current status<br>0 = operating phase current<br>1 = holding phase current                                                                                                    |
| Те   | 1803 | RO |      |        | °C     |            | User | Te (evaporation temperature)                                                                                                    |
| Pe   | 1804 | RO |      |        | barG   |            | User | Pe (evaporation pressure)                                                                                                    |
| Ts   | 1805 | RO |      |        | °C     |            | User | Ts (suction temperature)                                                                                                    |
| SH   | 1806 | RO |      |        | к      |            | User | SH                                                                                                    |
| SpSH | 1807 | RO |      |        | К      |            | User | SH setpoint                                                                                                    |
| SetS | 1808 | RO | 1    | 2      |        |            | User | selected SH parameters set                                                                                                    |
| PidP | 1809 | RO |      |        | %      |            | User | PID setpoint position output                                                                                                    |
| ParS | 1810 | RO | 0    | 2      |        |            | User | parameters status<br>bit0: disable the valve to accept new<br>parameters<br>bit1: reset the board to accept new<br>parameters                                                                                                    |
| SRat | 1811 | RO |      |        | step/s |            | User | actual value step rate                                                                                                    |
| SetM | 1813 | RO |      |        | К      |            | User | SH setpoint SH with MOP correction                                                                                                    |
| Upr  | 1814 | RO |      |        |        |            | User | used probes<br>b 0: AI1<br>b 0: AI2                                                                                                    |
| l    | I    | 1  | ı    | I      | I      | Page 55 of | 78   |                                                                                                    |

|       |      |    |      |            |      | b 0: AI3<br>b 0: AI4                                                      |
|-------|------|----|------|------------|------|---------------------------------------------------------------------------|
| TsPr  | 1815 | RO | <br> | <br>       | User | Ts prymary probe<br>0: AI1<br>0: AI2<br>0: AI3<br>0: AI4                  |
| PePr  | 1816 | RO | <br> | <br>       | User | Pe prymary probe<br>0: AI1<br>0: AI2<br>0: AI3<br>0: AI4                  |
| TsPrB | 1817 | RO | <br> | <br>       | User | Ts backup probe<br>0: AI1<br>0: AI2<br>0: AI3<br>0: AI4<br>255 = no probe |
| PePrB | 1818 | RO | <br> | <br>       | User | Pe backup probe<br>0: AI1<br>0: AI2<br>0: AI3<br>0: AI4<br>255 = no probe |
| PoF   | 1790 | RW | <br> | <br>       | User | power failure counter                                                     |
| PoFc  | 1791 | RW | <br> | <br>       | User | power failure complete closure counter                                    |
| DI1   | 257  | RO | <br> | <br>       | User | DI1 status<br>0: OFF<br>1: ON                                             |
| DI2   | 258  | RO | <br> | <br>       | User | DI2 status<br>0: OFF<br>1: ON                                             |
| DI1HV | 259  | RO | <br> | <br>       | User | DI1 HV status<br>0: OFF<br>1: ON                                          |
| DO    | 265  | RO | <br> | <br>       | User | relay status<br>0: OFF<br>1: ON                                           |
| AI1   | 513  | RO | <br> | <br>       | User | AI1 value                                                                 |
| AI2   | 514  | RO | <br> | <br>       | User | AI2 value                                                                 |
| AI3   | 515  | RO | <br> | <br>       | User | AI3 value                                                                 |
| AI4   | 516  | RO | <br> | <br>       | User | AI4 value                                                                 |
|       |      |    |      | Page 56 of | 78   |                                                                           |

| Pnum | 65329 | RO | <br> | <br> | User | project number                                          |
|------|-------|----|------|------|------|---------------------------------------------------------|
| Pvar | 65342 | RO | <br> | <br> | User | project variation<br>0 = AA<br>1 = AB<br>2 = AC<br>etc. |
| Pver | 65330 | RO | <br> | <br> | User | project version                                         |
| Prev | 65331 | RO | <br> | <br> | User | project revision                                        |
| FoLo | 1822  | RO | <br> | <br> | User | compilation date (Lo); (seconds to 2000)                |
| FoHi | 1822  | RO | <br> | <br> | User | compilation date (Lo); (seconds to 2000)                |

# 8 SERIAL COMMUNICATION

## 8.1 Preliminary information

It is possible to control the EVDRIVE06 driver by connecting it to a controller.

The controller sends information to the driver necessary for its correct functioning, and the driver responds with its internal states, such as (for example) the pressure and temperature measurements, alarms, certain parameters, etc. The connection methods available on the EVDRIVE06 are CANBUS, MODBUS RS-485 and MODBUS USB, according to the model.

The protocol to be used for communication with the controller must be selected via parameter Enabling mode (Pr06). See the "Enable EVDRIVE06" section.

The EVDRIVE06 behaves as an expansion to read the analog inputs AI1 and AI2, read digital inputs and write the relay. (Note that driving the relay by the controller completely bypasses its function set by parameter.)

# 8.2 CANBUS serial communication

The EVCO controllers primarily use a protocol based on CANbus for communication with controllable systems.

## 8.2.1 CAN Master tool

The exchange of data is based on a list of variables or parameters that the controller may send to the driver, and a list of variables the driver sends to the controller to provide its state data, using the CAN Master tool.

The variables and parameters to be monitored should be selected from lists proposed by SW development according to their own needs.

The protocol performs one send request every second and one receive request every second, which does not occur simultaneously. Each send/receive request is done on a different node, thru the nodes on the network.

You can give a different timing of the individual entities. The levels selected are:

- Level INIT: the value is written (or read) only once when the controller detects a new node in the network. If the node is disconnected and then reconnected the initialization is done again.
- Level LO: every 10 seconds is written (or read) one of the entities with this priority.
- Level HI: each 1 second is written (or read) one of the entities with this priority.

When you connect a device to the network, the controller read and write all entities without differentiating the priorities. Once this step is completed for each node, entities with priority INIT will no longer be requested.

The refresh time of the single entity depends, therefore, both on its level and on the number of entities of the same level and type (read / write).

#### 8.2.1.1 Status variables

AI1 type (AI1T used if Piu1 = 0) AI2 type (AI2T used if Piu1 = 0) Ai error timeout FSM status (Stat) Used SH control parameters set (SetS) Measured SH (SH) Used SH set-point (SpSH) Measured aspiration temperature (Ts) Measured evaporator pressure (Pe) Calculated evaporator temperature (Te) Unit uf measure in use (UdM) Working hour (Pr40) Control algorithm status (AlgS) Alarm status (AlSt) Configuration warning (CoWa) Enable valve status (EnaS) Request a reset status (ParS) Resynchro request status (ResS) Target position (Psp) Current valve position % (PAtt) Communication alarm enable status(Pa01) Communication alarm delay (Pa02)

#### 8.2.1.2 Control variables

AI1 type (AI1T used if Piu1 = 0) AI2 type (AI2T used if Piu1 = 0) Ai error timeout Enable valve command (EnaV) Command (Cmd) Resynchronization request (ResR) Functioning mode (Pr02) Manual valve position set-point (Pr03) Debug valve step rate (Prd0) Debug minimum opening (Prd1) Debug maximum opening (Prd2) Stabilization delay (Pr08) Stabilization position (Pr09) Main control type (Pr01) SH control parameters selection (SEtP) set 1: SH set-point (Pc01) set 2: SH set-point (Pp01) set 1: LoSH set-point (Pc02) set 2: LoSH set-point (Pp02) set 1: HiSH set-point (Pc03) set 2: HiSH set-point (Pp03) set 1: LOP set-point (Pc04) set 2: LOP set-point (Pp04) set 1: MOP set-point (Pc05) set 2: MOP set-point (Pp05) set 1: PID proportional band (Pc13) set 2: PID proportional band (Pp13) set 1: PID integral time (Pc14)set 2: PID integral time (Pp14) set 1: PID derivative time (Pc15) set 2: PID derivative time (Pp15) set 1: start-up delay (Pc20) set 2: start-up delay (Pp20) set 1: start-up position (Pc21) set 2: start-up position (Pp21) Fast action start threshold (FaTh) Fast action (Fast) PID neutral zone high threshold (PNHi) PID neutral zone low threshold (PNLO) PID proportional constant threshold (Pcz) PID SH filter time constant (SHFi) Relay fuction selection (Ph01) Relay polarity (Ph02)

FW project FW variation FW version FW revision

DI1 function selection (Ph11) DI1polarity (Ph10) DI2 function selection (Ph21) DI2polarity (Ph20) DI1HV function selection (Ph31) DI1HVpolarity (Ph30) AI1 probe usage (PIu1) AI2 probe usage (PIu2) AI1 probe type (PIA1) AI2 probe type (PIA2) AI3 probe type (PIA3) AI4 probe type (PIA4) AI1 scaling X type (P1Xt) AI2 scaling X type (P2Xt) AI4 scaling X type (P4Xt) AI1 scaling X max (P1XM) AI2 scaling X max (P2XM) AI4 scaling X max (P4XM) AI1 scaling X min (P1Xm)AI2 scaling X min (P2Xm) AI4 scaling X min (P4Xm) AI1 scaling Y type (P1Yt) AI2 scaling Y type (P2Yt) AI4 scaling Y type (P4Yt) AI1 scaling Y max (P1YM) AI2 scaling Y max (P2YM) AI4 scaling Y max (P4YM) AI1 scaling Y min (P1Ym) AI2 scaling Y min (P2Ym) AI4 scaling Y min (P4Ym) Ts temperature offset (OfsTs) Te temperature offset (OfsTe) Type of refrigerant (Pi00) Enabling mode (Pr06)

## 8.2.2 Commands

For the variables that need an immediate refresh, commands are implemented.

The CommandOut allows to write commands on the device. The device performs the new values as soon as possible. The CommanIn allows to read variables from device. The device send a CommandIn every 5 seconds and on event (see table).

| Code | UNIPRO/SoHVAC Name          |                          | Sent variables                                                                                                    | Event                 |
|------|-----------------------------|--------------------------|----------------------------------------------------------------------------------------------------|-----------------------|
| 38   | Send EVCM command           | Controller to<br>EVDrive | bit 0: Enable valve command<br>bit 1: Resynchronization<br>request<br>bit 2: Functioning mode<br>0 = algo<br>1 = manual<br>bit 3: SH control parameters<br>selection<br>0 = set 1<br>1 = set2<br>bit 4-7: reserved<br>bit 8-15: bit 0-7 mask |                       |
| 39   | Send EVCM Manual Pos        | Controller to<br>EVDrive | Manual valve position set-point                                                                                                    |                       |
| 40   | Receive EVCM Current<br>Pos | EVDrive to<br>Controller | Current valve position %                                                                                                    | Current position < 5% |
| 41   | Receive EVCM Status         | EVDrive to<br>Controller | bit 0-7: FSM status<br>bit 8: Enable valve status<br>bit 9: Resynchro request<br>status<br>bit 10: Used SH control<br>parameters set<br>0 = set 1<br>1 = set2                                                                                | Every change          |
| 42   | Receive EVCM Status         | EVDrive to<br>Controller | Alarm status                                                                                                    | Every change          |

## 8.3 MODBUS serial communication

Serial communication via the RS-485 port may use the ModBus protocol. The accessible variables and parameters are those shown in the tables in the section "Configuration". These same tables also include ModBus addresses (base 1). The same rules covered earlier for the communication alarm management also apply to the valve *Enable valve command* (EnaV) (see "Communication error").

The port configuration can be performed using dedicated configuration pages on EPJgraph or LCD display. The default setting for ModBus communication via RS485 port is 9600 bps, even parity, 1 stop bit.

# 9 ALARMS AND ERRORS

## 9.1 Alarms and errors

The system supports a series of alarms related to both the system (memory, probes, communication, configuration, etc.), and the regulation algorithm (LoSH, HiSH, LOP, MOP, Low Pressure).

All the alarms, except the parameters alarm (EPar), are automatic, this means that they will be cancelled automatically once the cause of the alarm is removed.

The presence of an alarm status is signalled using the LED interface and using relays, if suitably configured.

The alarm status is always available in the Alarm status (AlSt), Configuration warning (CoWA) and Algorithm status (AlgS).

| Alarm Status | Short Code | Alarm description    | Parameters                                |
|--------------|------------|----------------------|-------------------------------------------|
| Bit 0        | EHd1       | Memory error         |                                           |
| Bit 1        | EHd2       | Configuration error  |                                           |
| Bit 2,3      | Ecom       | Communication error  | Pa01, Pa02, Pr48                          |
| Bit 4        | EPr1       | Probe Ai1 error      | Pr05                                      |
| Bit 5        | EPr2       | Probe Ai2 error      | Pr05                                      |
| Bit 6        | EPr3       | Probe Ai3 error      | Pr05                                      |
| Bit 7        | EPr4       | Probe Ai4 error      | Pr05                                      |
| Bit 8        | PSer       | Power failure        | Pa70, Pa71, Pb01                          |
| Bit 9        | Ebat       | Backup battery error | Pa75, Pa76 , Pb01, Ph21, Ph20             |
| Bit 10       | Ealg       | Algorithm status     | Pa11, Pa12, Pa20, Pa21, Pa22, Pa30, Pa31, |
|              |            |                      | Pa32, Pa33, Pa40, Pa41, Pa42, Pa50, Pa51, |
|              |            |                      | Pa52                                      |
| Bit 12       | Epar       | Parameters error     |                                           |

## 9.2 Memory error

A memory error occurs when it is not possible to access data stored in the EEPROM memory: it is not therefore possible to access the parameter values stored on it, so they will assume default values from flash memory. Is also not possible to store new parameter values.

This alarm can be occurred if the automatic conversion procedure of the temperature and/or pressure parameters is halted. In this case also the parameters alarm is set and is necessary to reload the default parameters from the flash memory to clear the memory alarm.

## 9.3 Configuration error

In the Stand-by off state is checked the correctness and the congruence of the parameters. If the configuration is not correct, an alarm is generated, signalled by bit 1 of Alarm status (AISt). To determine the significance of this single bit Configuration warning (CoWA) contains the error code generated during the parameter verification process.

| Code | Reason                                        | What to do                        |
|------|-----------------------------------------------|-----------------------------------|
| 0    | Correct configuration (no error)              | -                                 |
| 1    | Pr06 value invalid, or if $Pr06 = 0$ ,        | Check parameters Pr06, Ph11, Ph31 |
|      | Ph11 not set to enable valve, or,             |                                   |
|      | if $Pr06 = 1$ , Ph31 not set to enable valve. |                                   |
| 2    | Invalid value for parameter PIA1              | Set parameter to a valid value    |
| 3    | Invalid value for parameter PIA2              |                                   |

| 4  | Invalid value for parameter PIA3                 |                                               |
|----|--------------------------------------------------|-----------------------------------------------|
| 5  | Invalid value for parameter PIA4                 |                                               |
| 6  | PIu1 configured as another Piux                  | Parameters Piu1, Piu2, Piu3 and Piu4 must     |
|    |                                                  | each                                          |
| 7  | PIu2 configured as another PIux                  | have different values, or null.               |
| 8  | PIu3 configured as another PIux                  | Checked only if Pr01 $\geq$ 6                 |
| 9  | PIu4 configured as another Piux                  |                                               |
| 10 | Contradiction between analog input type          | Check parameters Piax and Piux.               |
|    | (Pia1) and its utilization (Piu1)                |                                               |
| 11 | Contradiction between analog input type          | Temperature is measured using probes of       |
|    | (Pia2) and its utilization (Piu2)                | type NTC, pt1000, or scaling; pressure        |
| 12 | Contradiction between analog input type          | is measured using current, tension or scaling |
|    | (Pia3) and its utilization (Piu3)                | probes.                                       |
| 13 | Contradiction between analog input type          | Checked only if Pr01 $\geq$ 6                 |
|    | (Pia4) and its utilization (Piu4)                |                                               |
| 14 | Awaiting AI1 configuration                       | Wait                                          |
| 15 | Awaiting AI2 configuration                       | Wait                                          |
| 16 | Awaiting AI3 configuration                       | Wait                                          |
| 17 | Awaiting AI4 configuration                       | Wait                                          |
| 18 | Awaiting analog inputs configurations            | Wait                                          |
| 19 | Limit error Xmax probe scaling                   |                                               |
| 20 | Limit error Xmax probe scaling                   |                                               |
| 21 | No AI configured for primary temperature         | Check PIu1, PIu2, PIu3 and PIu4 parameters    |
|    |                                                  | or pressure probe input and ensure one is     |
|    |                                                  | dedicated to the primary temperature probe,   |
|    |                                                  | and another to the primary pressure probe.    |
|    |                                                  | Checked only if Pr01 $\geq$ 6                 |
| 22 | Error when copying the selected valve parameters | Try copyng again                              |
|    | to the generic valve                             |                                               |
| 23 | A valve with incorrect parameters was selected   | Set the valve parameters correctly and        |
|    |                                                  | restart the instrument                        |
| 24 | A probe is not properly configured               | Check PIAx prameters                          |

## 9.4 Communication error

A communication error is signalled only if a suitable communication mode is selected (Pr06  $\geq$  2), and the communication alarm is active (Pa01 = 1). Under these conditions, the driver expects the controller to periodically refresh the Enable valve command (EnaV).

If the refresh does not happen for more than half the time set in Communication alarm delay (Pa02), a warning is given. If the refresh does not happen for more than the time set in Communication alarm delay (Pa02), the communication is considered lost and communication alarm is set.

Management of this alarm depends on the mode selected. If  $Pr06 = 2 \div 5$ , a communication alarm state will cause the valve to be forced to the position determined by Communication error position (Pr48), and will then enter the Communication alarm (5) until the positioning process has completed and the communication start again. If  $Pr06 = 6 \div 9$ , a communication alarm status will place the valve into standalone mode, and DI1 enable the valve.

When the communication alarm is cleared, the valve will automatically return to the online mode.

| The significance of bit 3 and 2 of Alarm status (AlSt) are shown in the following table: |      |                                        |  |  |  |
|------------------------------------------------------------------------------------------|------|----------------------------------------|--|--|--|
| bit3                                                                                     | bit2 | Significance                           |  |  |  |
| 0                                                                                        | 0    | No communication alarm                 |  |  |  |
| 0                                                                                        | 1    | Warning                                |  |  |  |
| 1                                                                                        | 0    | Communication alarm in standalone mode |  |  |  |
| 1                                                                                        | 1    | Communication alarm                    |  |  |  |
|                                                                                          |      |                                        |  |  |  |

### 9.5 Probe error

The probe alarm state is monitored every main cycle and is shown in bits 4÷7 of Alarm status (AlSt) and also signalled by the relay, if configured.

Each bit is associated with a single analog input:

- bit 4: error state for probe connected to analog input AI1
- bit 5: error state for probe connected to analog input AI2
- bit 6: error state for probe connected to analog input AI3
- bit 7: error state for probe connected to analog input AI4

A probe error state is signalled and, if necessary, managed, only when the respective probe is in use.

Be aware that the measurements are valid only in operation modes in which the valve is enabled (FSM status  $\geq$  30); in other states, the analog inputs might not be configured correctly.

When the state machine enter the Stand-by off, after the parameters check, it is possible to determine which probes will be used: for example, if an analog positioner is set using setting Pr01 = 1, only an error on probe 1 will generate an alarm. If, on the other hand, an algorithm ( $Pr01 \ge 6$ ) is selected, both the selected primary probes (and, eventually, those chosen as secondary probes) will be able to set an alarm. The signalling of the alarms is thus active after the first entry into the Stand-by off.

In states where it is really necessary that the values from analog inputs are reliable, i.e. in analog positioner and SHalgorithm mode, a more complete probe error management system is activated.

When the analog positioner function is selected (Analog positioner (30)), a probe error on a probe currently in use will trigger a positioning move to the value Probe alarm position (Pr05), and the system is changed to Probe alarm (3), where it will then wait for the clearing of the alarm from the relevant probe.

If a SH-algorithm is active, the probe errors monitored are those related to pressure and temperature measures. Any probe error will be handled as follows:

if the alarm relates to the primary probe (temperature or pressure), and another analog input has been configured as a backup probe (for temperature or pressure respectively), the measurement is automatically read from the backup probe; the corresponding Alarm status (AISt) bit is set to signal a malfunction on the primary probe. Once the primary probe's alarm state has been cleared, the readings are taken from the primary probe once more.

if no backup probe is defined, or if also the backup probe goes in alarm, the algorithm is disabled; the valve is positioned at Probe alarm position (Pr05), and the FSM enters the Probe alarm (3), where it awaits the clearing of the alarm state.

In each case, positioner or SH-algorithm, when the probe alarm is cleared, the state is automatically changed to Stand-by off.

If the valve is disabled while is in Probe alarm (3), there is a positioning to Stand-by position (Pr20) and then it enter Stand-by off.

## 9.6 Power failure and backup battery error

The EVDRIVE06 supports connection to a backup battery in order to allow a complete closure of the valve in the case of power supply failure.

There are two alarms: one for the power supply failure (bit 8), the other for a malfunction of the backup battery (bit 9). Clearly, both these alarms make sense only if a backup battery is present (parameter Backup battery (Pb01 = 1).

The backup battery alarm also requires the configuration of DI2 (DI2 logic (PH20) and DI2 function (PH21)).

Note that the backup battery alarm only signalize the malfunction of the battery.

However, if the power fail alarm occurs, in addition to reporting, a valve safety shutdown procedure is started. Once the alarm is cleared, the system is reset.

An alternative to the backup battery, a solenoid valve connected to the relay may be used to block the flow of the refrigerant.

## 9.7 Algorithm status

Bit 10 of Alarm status (AlSt) is raised if the measures needed by the algorithm are not valid or for SuperHeat algorithm alarms and warmings (LOP, MOP, LoSH, HiSH, LowPressure).

This monitoring is in effect only while the system is working in SH-algorithm and in manual mode.

The Algorithm status (AlgS) variable holds the specific state that generated the alarm, according to this table:

| Algorithm status | Description                                                |                                                     |  |
|------------------|------------------------------------------------------------|-----------------------------------------------------|--|
|                  | Value 0                                                    | Value 1                                             |  |
| bit 0            | Measures acquired                                          | Data not read (Alarm status.b10 $0 \rightarrow 1$ ) |  |
| bit 1            | algorithm is running control algorithm halted              |                                                     |  |
| bit 2            | algorithm is active algorithm is skipped (manual mode is a |                                                     |  |
| bit 3            | No LoSH algorithm is running LoSH algorithm is running     |                                                     |  |
| bit 4            | No LoSH alarm                                              | LoSH alarm (Alarm status.b10 $0 > 1$ )              |  |
| bit 5            | No HiSH algorithm is running                               | HiSH algorithm is running                           |  |
| bit 6            | No HiSH alarm                                              | HiSH alarm (Alarm status.b10 $0 > 1$ )              |  |
| bit 7            | No LOP algorithm is running                                | LOP algorithm is running                            |  |
| bit 8            | No LOP alarm                                               | LOP alarm (Alarm status.b10 $0 > 1$ )               |  |
| bit 9            | No MOP algorithm is running                                | MOP algorithm is running                            |  |
| bit 10           | No MOP alarm                                               | MOP alarm (Alarm status.b10 $0 > 1$ )               |  |
| bit 11           | No LowPressure                                             | LowPressure (warning signal only)                   |  |
| bit 12           | No LowPressure alarm                                       | LowPressure alarm (Alarm status.b10 $0 > 1$ )       |  |

Note that if the manual mode is active, a read error of the measurement data due to incorrect probe configuration only generates a warning. While, if the control algorithm is running, the inability to read the measurements makes it impossible for the algorithm to continue, so this triggers a probe alarm.

Bits 0, 1 and 2 of Algorithm status (AlgS) are always calculated, while the other bits, given their dependencies on the active control algorithm, are only valid while SH-algorithm is running.

## 9.8 Superheat algorithm protection functions

#### 9.8.1 LoSH

When enabled (Pa10), this alarm is triggered when the SH drops below the low heating threshold (Pc02, Pp02, Pd02). The condition is signalled in the Algorithm status (AlgS) and, when the timeout (Pa12) expires, an alarm is set. The alarm and signal are cleared automatically when the SH returns above the threshold (hysteresis defined in Pa11).

### 9.8.2 HiSH

When enabled (PA20), this alarm is triggered when the SH rises above the high heating threshold (Pc03, Pp03, Pd03), a bit is set in Algorithm status (AlgS) and, after the timeout (Pa22) expires, an alarm is set. The alarm and signal are cleared automatically when the SH returns below the threshold (hysteresis defined in Pa21).

## 9.8.3 LOP

When enabled (parameter Pa40), this alarm is triggered when the evaporation temperature (Te) drop below the LOP threshold (parameters Pc04, Pp04) and in the **Start-Up** (41) status activates a specific algorithm for managing the LOP, forcing the valve to open 100%, and in case of alarm re-entry stopping it at the current opening.

The condition is signalled in the *Algorithm status* (AlgS) and, when the timeout (Pa42) expires, an alarm is set.

This protection is most useful during start-up of the machine, when the evaporation temperature is effectively low.

It is possible to optimise this phase by setting a correct value in the valve opening on start-up parameter (parameters Pc21, Pp21). When the Te temperature returns within its limits (parameter Pa41 defines the hysteresis), the alarm and signalling are cleared and the normal regulation algorithm resumes.

#### 9.8.4 MOP

When enabled (parameter Pa50), once the *Delay Bypass MOP* (parameter PA56) has elapsed since the activation of the regulation algorithm, this alarm is triggered when the evaporation temperature (Te) rise above the MOP threshold (parameters Pc05, Pp05) and activates a specific algorithm for managing the MOP, that increasing the superheat setpoint (parameters PA53, PA54, Pa55).

The MOP correction algorithm can force the opening of the valve, closing it of *MOP forced delta* (parameter Pa57) each *MOP forced time* (parameter Pa58) seconds. This function is disabled if *MOP forced delta* (Pa57 parameter) is null.

The condition is signalled in the *Algorithm status* (AlgS) and, when the timeout (parameter Pa52) expires, an alarm is set. When the Te temperature returns within its limits (parameter Pa51 defines the hysteresis), the alarm and its signal are cleared and the normal regulation algorithm resumes.

#### 9.8.5 LowPressure

When enabled (Pa30), and the evaporation pressure (Pe) falls below the low pressure threshold (Pa31), an warning is signalled. After the timeout (Pa33) expires, the LP alarm is set. The alarm and its signal are cleared automatically when the pressure returns above the threshold. (Pa32 defines the hysteresis).

## 9.9 Parameters error

Bit 12 of Alarm status (AISt) indicates that there was a problem during the automatic conversion of the parameters of temperature and/or pressure and it is possible that not all parameters have been successfully converted.

The automatic conversion of the parameters is performed only at the reset after a change in parameters Ph60 and/or Ph61.

If this alarm occurs, the user should check and correct all the parameters of temperature and pressure, cancel the alarm leading to 1 bit 0 of the variable Command (Cmd), and then reset the EVDRIVE06.

# **10** ACCESSORIES

# 10.1 Non optoisolated RS-485/USB serial interface EVIF20SUXI

#### **10.1.1** Introduction

EVIF20SUXI is a non optoisolated RS-485/USB serial interface.

Through the interface it is possible to connect the driver to the set-up software system Parameters Manager.

The interface is made of:

- RS-485 / USB non optoisolated serial interface
- USB cable (to connect the serial interface to the Personal Computer)
- RS-485 cable (this cable is not necessary because the connection serial interface-driver uses a three wires connection).

## 10.1.2 Description

The following drawing shows the aspect of the interface EVIF20SUXI.

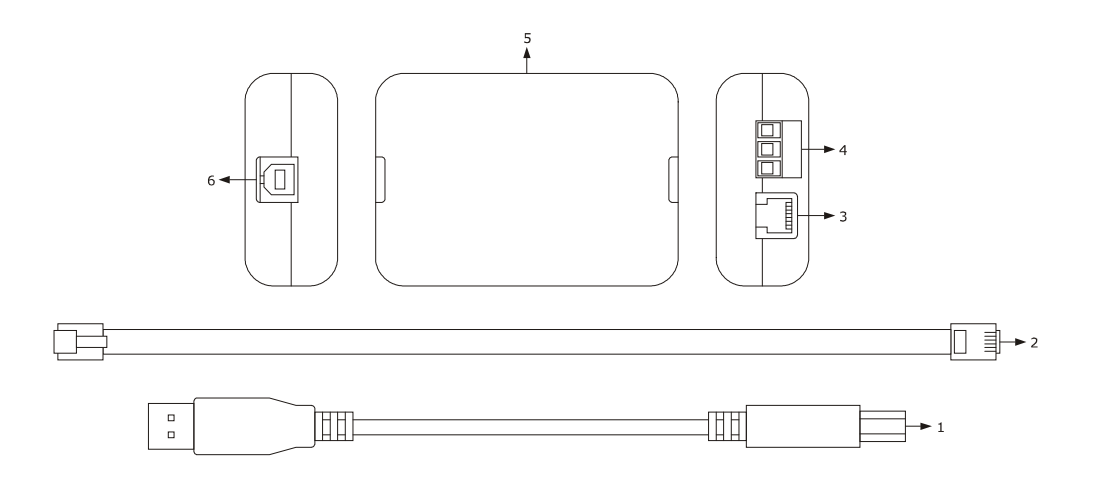

The following table shows the meaning of the parts of the kit.

| Part | Meaning                                        |
|------|------------------------------------------------|
| 1    | USB cable 2 m (6 ft) long                      |
| 2    | RS-485 cable 2.5 m (8 ft) long                 |
| 3    | RS-485 port on telephone connector             |
| 4    | RS-485 port on screw terminal block            |
| 5    | RS-485 / USB non optoisolated serial interface |
| 6    | USB port                                       |

#### 10.1.3 Size

Size is in mm (in).

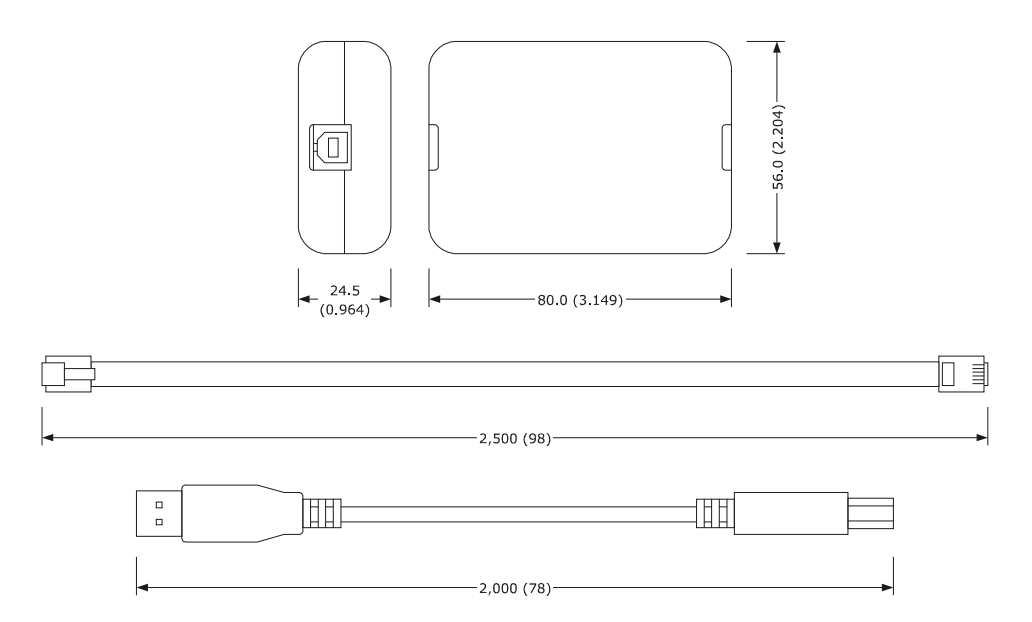

## **10.1.4** Connection to the Personal Computer

Operate as follows:

- 1. Connect the RS-485 port on screw terminal block of the interface to the RS-485 port of the device using three wires and operating as follows:
  - terminal 1 of the interface must be connected to terminal RS485+ of the device
  - terminal 2 of the interface must be connected to terminal RS485- of the device
  - terminal 3 of the interface must be connected to terminal GND of the device.
- 2. Plug in and end of the USB cable into the USB port of the serial interface.
- 3. Plug in the other end of the USB cable into an USB port of the Personal Computer.

For further information consult the User manual of Parameters Manager.

## **10.2** Backup module EPS4B

#### 10.2.1 Introduction

EPS4B is a backup module.

Through the module it is possible to close the valve in case of lack of power supply of the driver. For further information consult the data sheet of EPS4B.

### 10.2.2 Description

The following drawing shows the aspect of the module EPS4B.

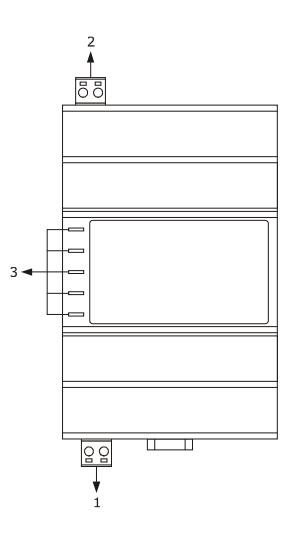

The following table shows the meaning of the parts of the module.

| Part | Meaning                    |
|------|----------------------------|
| 1    | backup power supply output |
| 2    | power supply               |
| 3    | signal LEDs                |

#### 10.2.3 Size

Size is in mm (in).

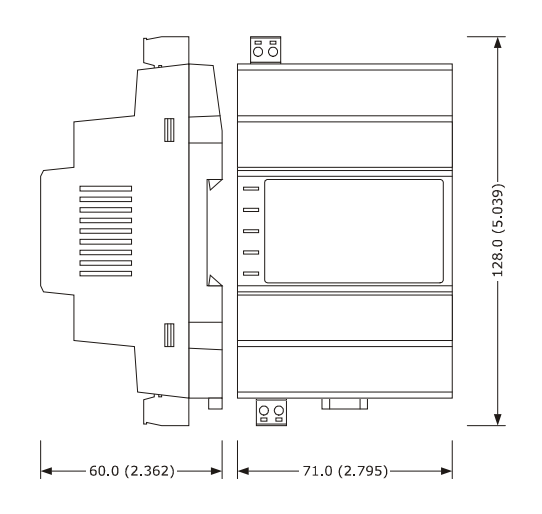

#### **10.2.4** Connection to the device

Look at chapter 4 "ELECTRICAL CONNECTION" Operate as follows:

Please note the power supply of EVDRIVE06 and that of EPS4B are not isolated: it is important to wire correctly the devices as indicated in chapter 4.

# **11 TECHNICAL DATA**

# 11.1 Technical data

| Purpose of the device: | electronic expan                                                                                                    | sion valves driver                                                                                                    |                                                                                                    |         |
|------------------------|----------------------------------------------------------------------------------------------------|----------------------------------------------------------------------------------------------------|----------------------------------------------------------------------------------------------------|---------|
| Box:                   | self-extinguishin                                                                                                    | g grey.                                                                                                    |                                                                                                    |         |
| Size:                  | 71.0 x 128.0 x 60.0 mm (2.795 x 5.039 x 2.362 in; W x H x D);<br>4 DIN modules.                                                                                                    |                                                                                                    |                                                                                                    |         |
|                        | Size refers to the device with the extractable screw terminal blocks properly plugged.                                                                                                    |                                                                                                    |                                                                                                    |         |
| Installation:          | on DIN rail 35.0 x 7.5 mm (1.377 x 0.295 in) or 35.0 x 15.0 mm (1.377 x 0.590 in).                                                                                                    |                                                                                                    |                                                                                                    |         |
| Index of protection:   | IP20; IP40 the f                                                                                                    | ront.                                                                                                    |                                                                                                    |         |
|                        | EPD4BX6                                                                                                    | EPD4BC4                                                                                                    | EPD4BF6                                                                                                    | EPD4DF6 |
| Connections:           | male<br>extractable<br>screw terminal<br>blocks with<br>pitch 5.0 mm<br>(0.196 in;<br>power supply<br>and outputs;<br>with pitch 3.5<br>mm for analog<br>inputs and free<br>of voltage<br>digital inputs)<br>for conductors<br>up to 2.5 mm <sup>2</sup><br>(0.0038 in <sup>2</sup> ),<br>type-A USB<br>connector. | male<br>extractable<br>screw terminal<br>blocks with<br>pitch 5.0 mm<br>(0.196 in;<br>power supply,<br>high voltage<br>digital inputs,<br>outputs, CAN<br>port; with<br>pitch 3.5 mm<br>for analog<br>inputs and free<br>of voltage<br>digital inputs)<br>for conductors<br>up to 2.5 mm <sup>2</sup><br>(0.0038 in <sup>2</sup> ),<br>type-A USB<br>connector. | EPD4BF6       EPD4DF6         male extractable screw terminal blocks with pitch 5.0 mm (0.196 in; power supply, high voltage digital inputs, outputs, CAN port and RS-485 port; with pitch 3.5 mm for analog inputs and free of voltage digital inputs) for conductors up to 2.5 mm² (0.0038 in²), type-A USB connector. |         |

|                        | The maximum lengths of the connecting cables are the following:                              |  |
|------------------------|----------------------------------------------------------------------------------------------|--|
|                        | <ul> <li>power supply device: 30 m (98 ft)</li> <li>analog inputs: 100 m (328 ft)</li> </ul> |  |
|                        |                                                                                              |  |
|                        | - power supply 0-20 mA/4-20 mA/0-5 V ratiometric/0-10 V                                      |  |
|                        | transducers: 100 m (328 ft)                                                                  |  |
|                        | - free of voltage digital inputs: 100 m (328 ft)                                             |  |
|                        | - high voltage digital input: 100 m (328 ft)                                                 |  |
|                        | - digital output: 100 m (328 ft)                                                             |  |
|                        | - bipolar stepper motor output: 5 m (16 ft; 10 m (32 ft) with                                |  |
|                        | shielded cable)                                                                              |  |
|                        | - CAN port:                                                                                  |  |
|                        | - 1,000 m (3,280 ft) with baud rate                                                          |  |
|                        | - 500 m (1 640 ft) with baud rate 50 000 baud                                                |  |
|                        | - 500 m (1,040 ft) with baud rate 50,000 baud                                                |  |
|                        | = 50  m (164  ft)  with baud rate  500 000  baud                                             |  |
|                        | - power supply remote user interface: 30 m (98 ft)                                           |  |
|                        | - RS-485 port: 1 000 m (3 280 ft); also look at the MODBUS                                   |  |
|                        | specifications and implementation guides manual                                              |  |
|                        | One suggests using the connecting kit CIAV17 (female extractable                             |  |
|                        | screw terminal blocks pitch 5.0 mm (0.196 in) to order                                       |  |
|                        | separately).                                                                                 |  |
|                        |                                                                                              |  |
| Operating temperature: | from -10 to 60 °C (from 14 to 140 °F).                                                       |  |
| Storage temperature:   | from -20 to 70 °C (from -4 to 158 °F).                                                       |  |
| Operating humidity:    | from 10 to 90% of relative humidity not condensing.                                          |  |
|                        |                                                                                              |  |
| Pollution situation:   | 2.                                                                                           |  |
|                        | 24 VAC +10% -15%, 50/60 Hz $\pm$ 3 Hz, 40 VA max. not isolated or                            |  |
|                        | 24 37 VDC, 22 W max. not isolated, supplied by a class 2 circuit.                            |  |
| Power supply:          | If the device is powered in direct current, it is necessary to respect                       |  |
|                        | the polarity of the power supply voltage.                                                    |  |
|                        | Protect the power supply with a fuse rated 2 A-T 250 V.                                      |  |
|                        |                                                                                              |  |
| overvoltage category:  | 111.                                                                                         |  |
|                        |                                                                                              |  |
|                | 4 inputs of which 2 inputs (non optoisolated, which can be set via configuration parameter for NTC/Pt 1000 probes and for 0-20 mA/4-20 mA/0-5 V ratiometric transducers) which can be set via configuration parameter for suction temperature backup probe/suction pressure backup probe, 1 input (non optoisolated, which can be set via configuration parameter for NTC/Pt 1000 probes) as suction temperature probe and 1 input (non optoisolated, which can be set via configuration parameter for 0-20 mA/4-20 mA/0-5 V ratiometric/0-10 V transducers) as suction |                                                                 |  |  |
|----------------|----------------------------------------------------------------------------------------------------|-----------------------------------------------------------------|--|--|
|                | pressure probe.                                                                                                    |                                                                 |  |  |
|                | NTC analog inputs (10K Ω @ 25 °C, 77 °F)                                                                                                    |                                                                 |  |  |
|                | Kind of sensor:                                                                                                    | ß3435.                                                          |  |  |
|                | Working range:                                                                                                    | from -40 to 110 °C (from -40 to 230 °F) for standard NTC probes |  |  |
|                |                                                                                                    | from -50 to 150 °C (from -58 to                                 |  |  |
|                |                                                                                                    | 302 °F) for high temperature NTC probes                         |  |  |
|                |                                                                                                    | from -50 to 110 °C (from -58 to                                 |  |  |
|                |                                                                                                    | 230 °F) for fast NTC probes.                                    |  |  |
|                | Accuracy:                                                                                                    | ±0.6% of the full scale for standard                            |  |  |
| Analog inputs: |                                                                                                    | and fast NTC probes                                             |  |  |
|                |                                                                                                    | $\pm 0.5\%$ of the full scale for high                          |  |  |
|                |                                                                                                    | temperature NTC probes.                                         |  |  |
|                | Resolution:                                                                                                    | 0.1 °C (1 °F).                                                  |  |  |
|                | Conversion time:                                                                                                    | 100 ms.                                                         |  |  |
|                | Protection:                                                                                                    | none.                                                           |  |  |
|                | Pt 1000 analog inputs (1K Ω @                                                                                                    | 0 °C, 32 °F)                                                    |  |  |
|                | Working range:                                                                                                    | from -100 to 400 °C (from -148 to                               |  |  |
|                |                                                                                                    | 752 °F).                                                        |  |  |
|                | Accuracy:                                                                                                    | $\pm 0.5\%$ of the full scale.                                  |  |  |
|                | Resolution:                                                                                                    | 0.5 °C (1 °F).                                                  |  |  |
|                | Conversion time:                                                                                                    | 100 ms.                                                         |  |  |
|                | Protection:                                                                                                    | none.                                                           |  |  |
|                | 0-20 mA/4-20 mA analog inputs                                                                                                    |                                                                 |  |  |
|                | Input resistance:                                                                                                    | ≤ to 200 Ω.                                                     |  |  |
|                | Accuracy:                                                                                                    | $\pm 1\%$ of the full scale.                                    |  |  |
|                | Resolution:                                                                                                    | 0.01 mA.                                                        |  |  |
|                | Conversion time:                                                                                                    | 100 ms.                                                         |  |  |
|                | Protection:                                                                                                    | none; the maximum current                                       |  |  |
|                |                                                                                                    | allowed on each input is 25 mA.                                 |  |  |

|                 | 0-5 V ratiometric analog inputs                                                                                                    |                   |                      |                  |
|-----------------|----------------------------------------------------------------------------------------------------|-------------------|----------------------|------------------|
|                 | Input resistance                                                                                                    | :                 | ≥ to 10K Ω.          |                  |
|                 | Accuracy:                                                                                                    | :                 | ±1% of the full scal | e.               |
|                 | Resolution:                                                                                                    | (                 | 0.01 V.              |                  |
|                 | Conversion time                                                                                                    | :                 | 100 ms.              |                  |
|                 | Protection:                                                                                                    | ä                 | against the reversal | of polarity.     |
|                 | 0-10 V analog in                                                                                                    | puts              |                      |                  |
|                 | Input resistance                                                                                                    | : :               | ≥ to 10K Ω.          |                  |
|                 | Accuracy:                                                                                                    | :                 | ±1% of the full scal | e.               |
|                 | Resolution:                                                                                                    | (                 | 0.01 V.              |                  |
|                 | Conversion time                                                                                                    | :                 | 100 ms.              |                  |
|                 | Protection:                                                                                                    | ä                 | against the reversal | of polarity.     |
|                 | Power supply 0-20 mA/4-20 mA/0-10 V transducers: 12 VDC                                                                                                    |                   |                      |                  |
|                 | Power supply 0-5 V ratiometric transducers: 5 VDC $\pm$ 5%, 40 mA                                                                                                    |                   |                      |                  |
|                 | The device incorporate a restorable thermal protection of                                                                                                    |                   |                      | ion of the power |
|                 | supplies against                                                                                                    | the short circuit | and the overload.    |                  |
| Digital inputs: | 3 inputs of which 2 inputs (non optoisolated free of voltage contacts, which can be set via configuration parameter as normally open/normally closed contact) which can be set via configuration parameter as enable the operation/change parameters set/resynchronization command/backup module status and 1 input (optoisolated high voltage contact, which can be set via configuration parameter as normally open/normally closed contact) which can be set via configuration parameter as normally open/normally closed contact) which can be set via configuration parameter as normally open/normally closed contact) which can be set via configuration parameters set/resynchronization command/backup module status (not available in model EPD4BX6). |                   |                      |                  |
|                 | Non optoisolated free of voltage contacts   Power supply: none (5 V when not loaded, 3.3 mA when loaded).                                                                                                    |                   |                      |                  |
|                 | Protection:                                                                                                    | I                 | ione.                |                  |
|                 | Optoisolated high voltage contact                                                                                                    |                   |                      |                  |
|                 | Power supply:                                                                                                    | :                 | 115 VAC -10% 23      | 30 VAC +10%.     |
|                 | Protection:                                                                                                    | I                 | none.                |                  |
|                 | the high voltage contact and the remaining parts of the device.                                                                                                    |                   |                      |                  |
| Displays:       | EPD4BX6                                                                                                    | EPD4BC4           | EPD4BF6              | EPD4DF6          |

|                                          | signalling LEDs.                                                                                                    |         |                                                                                                    | 128 x 64 pixel<br>single colour<br>(black with<br>rearlighting<br>through white<br>LEDs) LCD<br>graphic<br>display,<br>signalling<br>LEDs. |
|------------------------------------------|----------------------------------------------------------------------------------------------------|---------|----------------------------------------------------------------------------------------------------|----------------------------------------------------------------------------------------------------|
|                                          | 1 SPST 5 res. A @ 250 VAC (5 res. A @ 30 VDC) output (electromechanical relay) which can be set via configuration parameter as alarm output/solenoid valve/resynchronization valve.                                                                                                    |         |                                                                                                    |                                                                                                    |
| Digital outputs:                         | Electromechanical relay   Maximum switching power: 1,250 VA (150 W).   Mechanical life: > to 5,000,000 operations.   Electrical life: > to 100,000 operations.   Protection: none.   The device ensure a reinforced isolation among each terminal of the digital output and the remaining parts of the device. |         |                                                                                                    |                                                                                                    |
|                                          | 4 wires bipolar stepper motor output.                                                                                                    |         |                                                                                                    |                                                                                                    |
| Bipolar stepper motor output:            | Bipolar stepper motor outputInput voltage:21Output voltage:27SusuMaximum output current1(winding):1Driver type:chProtection:no                                                                                                    |         | 21 VDC ±10%.<br>27 36 VDC (18 24 VDC if<br>supplied by the backup module).<br>1 A.<br>chopper (constant current).<br>none. |                                                                                                    |
| Type of actions and additional features: | 1C.                                                                                                    |         |                                                                                                    |                                                                                                    |
| Communication ports:                     | EPD4BX6                                                                                                    | EPD4BC4 | EPD4BF6                                                                                                    | EPD4DF6                                                                                                    |

| 1 USB port.                                                | 1 non<br>optoisolated<br>CAN port with<br>CANBUS<br>communication<br>protocol and 1<br>USB port. | 1 non optoisolated CAN port<br>with CANBUS communication<br>protocol, 1 non optoisolated<br>RS-485 port with MODBUS<br>communication protocol and 1<br>USB port. |  |
|------------------------------------------------------------|--------------------------------------------------------------------------------------------------|----------------------------------------------------------------------------------------------------|--|
| Power supply remote user interface: 22 35 VDC, 100 mA max. |                                                                                                  |                                                                                                    |  |

## EVDRIVE06

Electronic expansion valves drivers User manual ver. 1.0 PT - 28/22 Code 144EPD6E104

This document is exclusive property of EVCO; reproduction and disclosure are prohibited without express authorisation from EVCO.

EVCO is not liable for any features, technical data and possible errors stated in this document or deriving from use of the same.

EVCO cannot be considered liable for damages caused by failure to comply with warnings given in this document.

EVCO reserves the right to make any changes without forewarning, without jeopardising the basic safety and operating features.

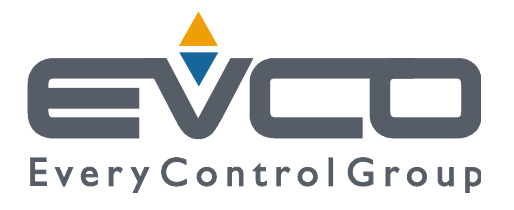

## EVCO S.p.A.

Via Feltre 81, 32036 Sedico (BL) ITALY **phone** +39 0437 8422 | **fax** +39 0437 83648 **email** info@evco.it | **web** www.evco.it